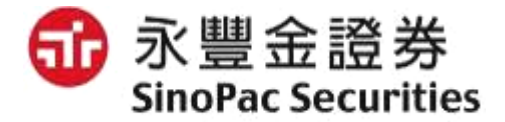

## 〈永豐金新理財網〉介紹

數位金融部

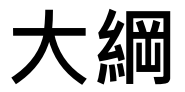

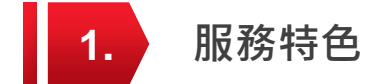

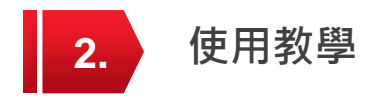

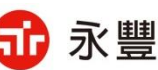

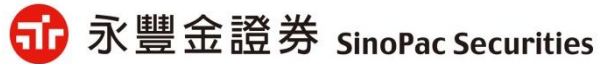

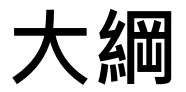

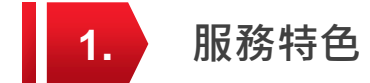

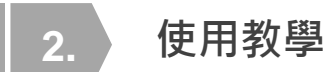

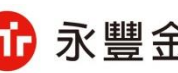

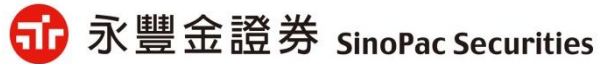

#### 永豐金新理財網

#### https://www.sinotrade.com.tw/newweb/

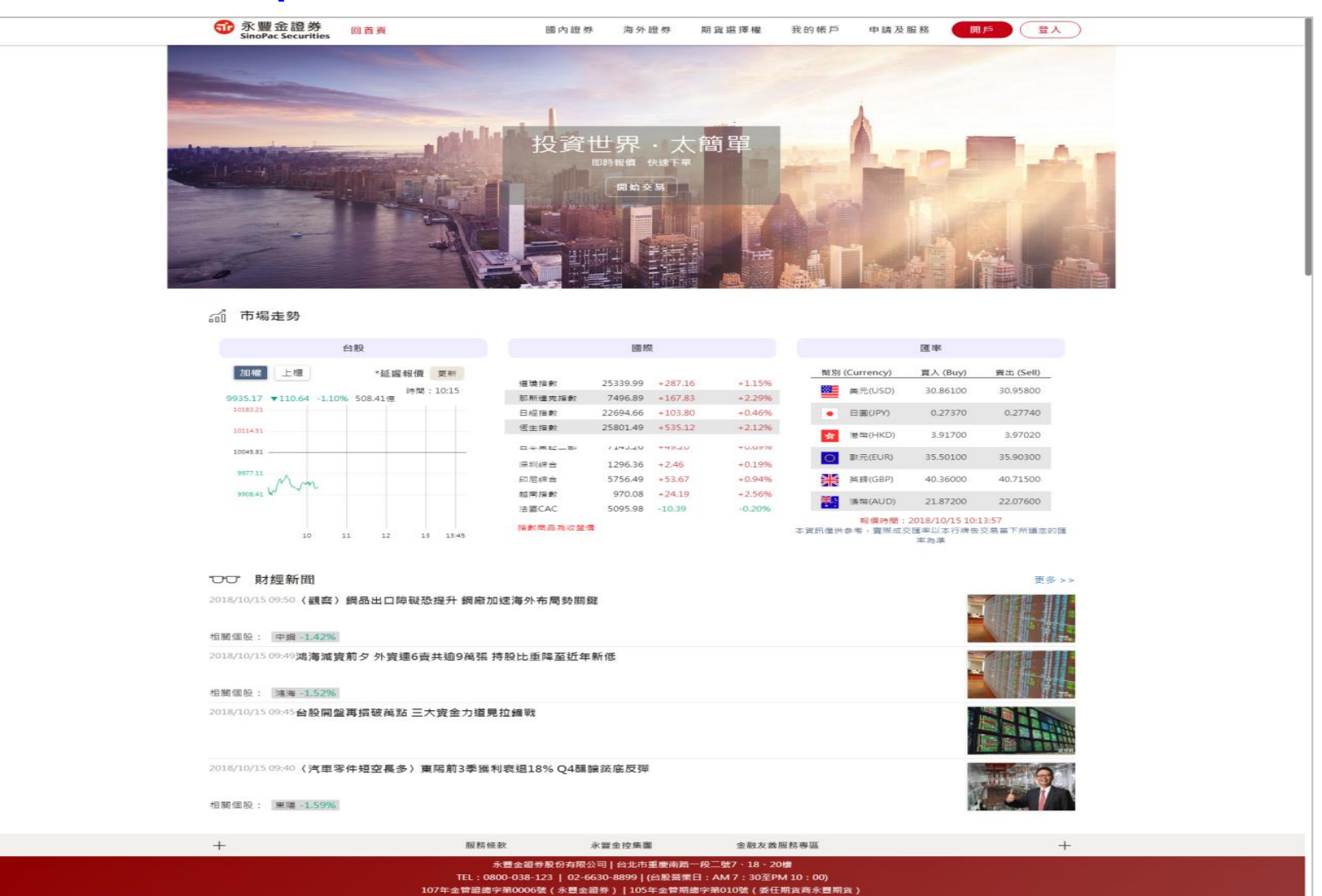

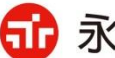

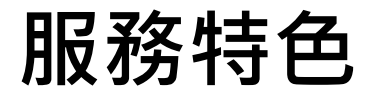

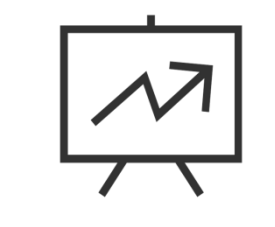

#### 美港台即時報價 個股評分輕鬆挑投資

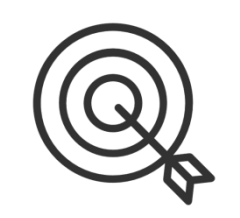

#### 下單確定一鍵完成 免佈署、免確認憑證

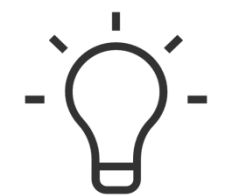

#### 客製化登入首頁 即時掌握個人資產

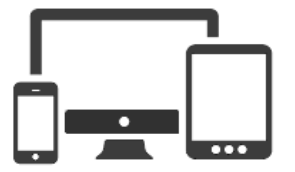

#### 多裝置下單 支援手機、平板、電腦

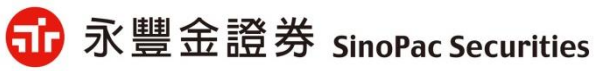

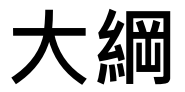

服務特色

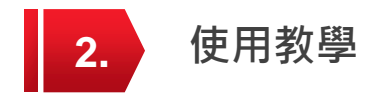

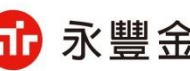

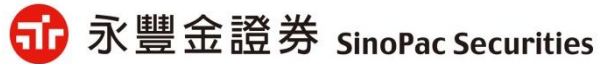

5

主選單

| 選單依   | <u></u> 衣產品分類,向下 | 分為[下單]、[報價] | 、[產品及資訊],方便客戶選擇 | 對能 |
|-------|------------------|-------------|-----------------|----|
|       | 下單               | 報價          | 產品及資訊           |    |
| 國內證券  | 美股下單             | 自選報價        | ETF專區           |    |
| 海外證券  | 港股下單             | 個股報價        | 海外股票報告          |    |
| 期貨選擇櫂 | 滬股通下單            | 個股篩選        | 財經新聞            |    |
|       | 深股通下單            | 個股排名        | 理財行事曆           |    |
|       | 日股下單             |             |                 |    |

|          | 資產   | 損益                         | 帳務   |
|----------|------|----------------------------|------|
| 我的帳<br>戶 | 資產總覽 | 國內證券損益<br>海外證券損益<br>海外債券損益 | 交易帳務 |

|           | 線上申請                       | 客戶服務                         | 下單平台                                           | 密碼專區                         | 更多資訊         |
|-----------|----------------------------|------------------------------|------------------------------------------------|------------------------------|--------------|
| 申請及<br>服務 | 手機存摺申請<br>證券基本資料異動<br>簽署中心 | 線上客服<br>常見問題<br>下載專區<br>客服表單 | 永豐金理財網<br>平台總覽<br>AP下單<br>網頁下單<br>行動下單<br>語音下單 | 密碼修改<br>線上解鎖<br>線上補發<br>臨櫃補發 | 最新公告<br>營業據點 |

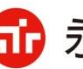

爺 永豐金證券 SinoPac Securities

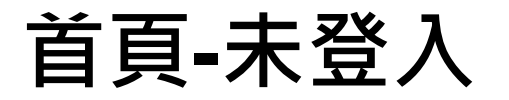

網頁版

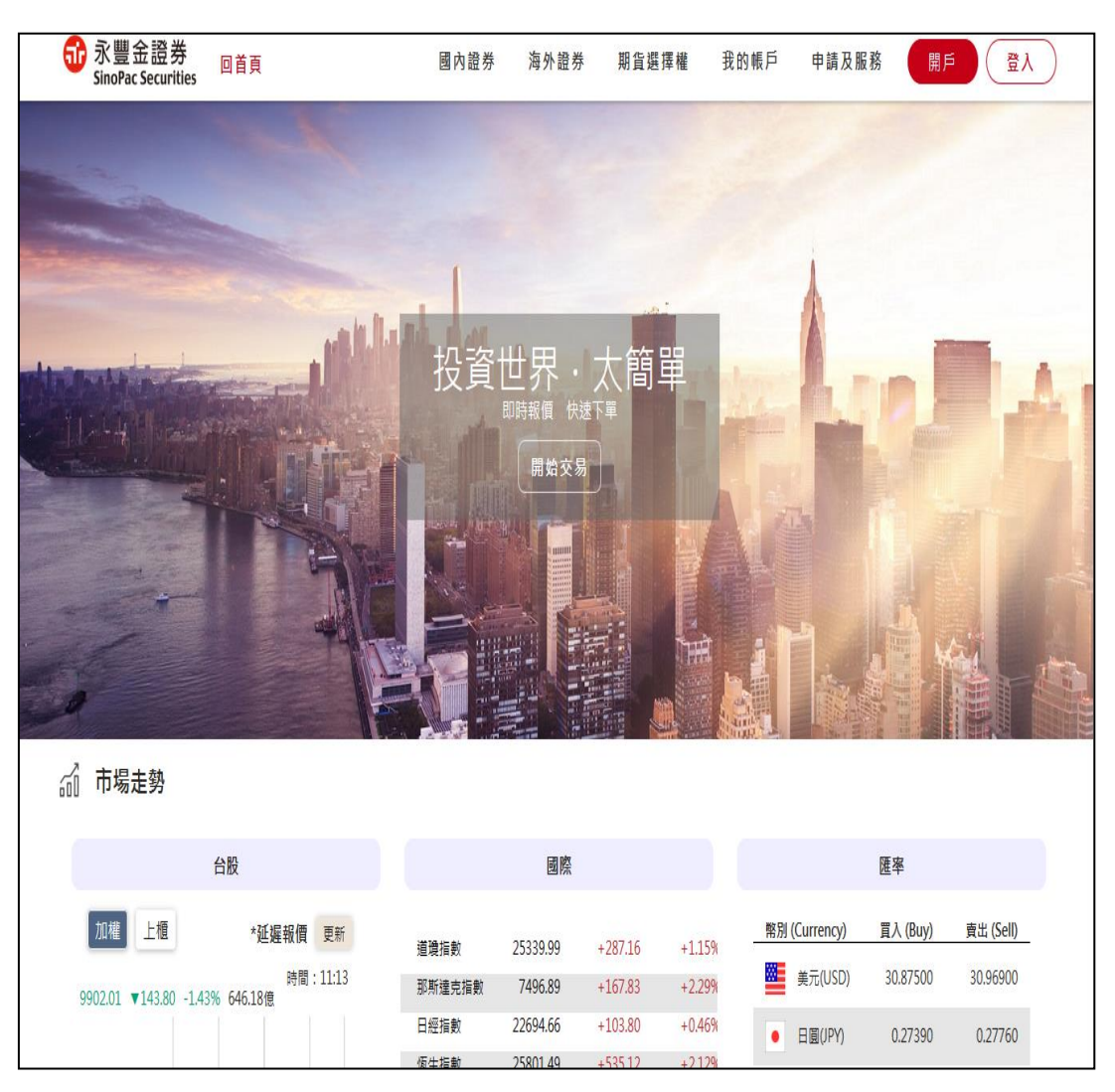

手機版

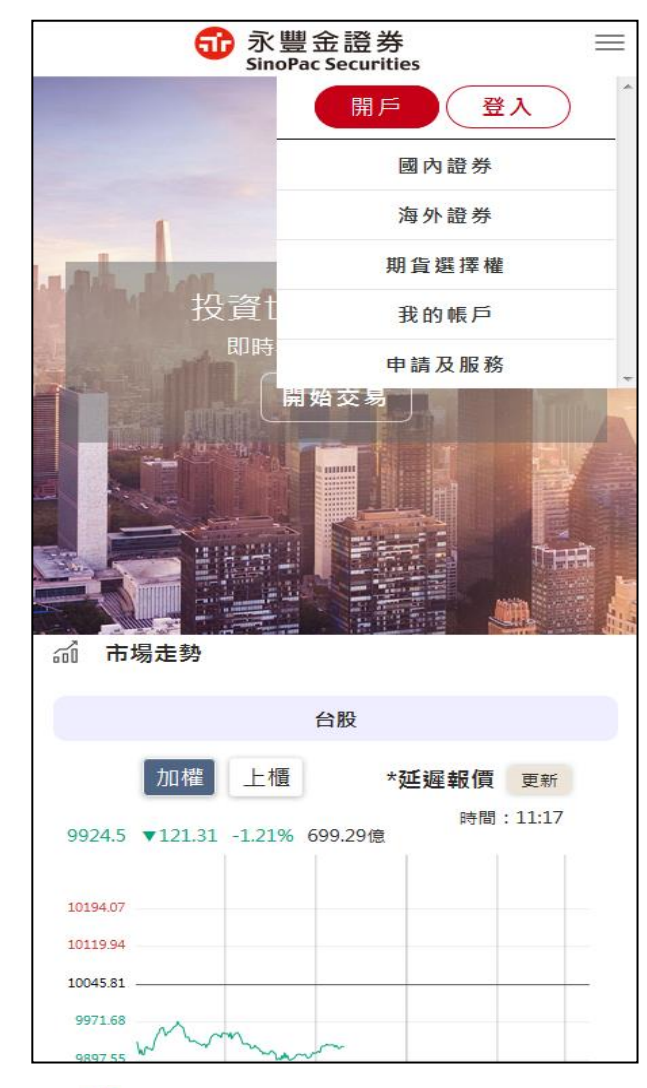

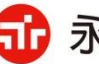

🔂 永豐金證券 SinoPac Securities

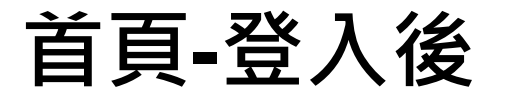

#### 1.可看到目前所有商品折合台幣後總資產及明細

2.自選股報價

| 爺豐<br>SinoPa | 金證券 <sub>回首</sub><br>c Securities | 頁             | 國      | 內證券    | 海外證券                 | 期貨選擇權                 | 我的帳戶    | 申請及服務   | 快速下單            | 日本       |  |  |  |
|--------------|-----------------------------------|---------------|--------|--------|----------------------|-----------------------|---------|---------|-----------------|----------|--|--|--|
|              | 我的約                               | 悤 <b>資</b> 產  |        |        |                      |                       | 我的資產明細  |         |                 |          |  |  |  |
|              | 187,7                             | <b>31</b> NTD |        |        | 股票代號                 | 商品名稱                  | 幣別      | 参考市值    | 庫存              | 参考市值(台幣) |  |  |  |
|              |                                   |               |        |        | BAC                  | BAC                   | USD     | 139.45  | 5               | 4,283    |  |  |  |
| i            | <u>معم</u>                        |               |        |        | 02823                | 02823                 | HKD     | 5,008   | 400             | 19,648   |  |  |  |
|              | $(\mathbf{S})$                    |               |        |        |                      |                       |         |         |                 |          |  |  |  |
| 證券           | 期貨                                | 海外證券          |        |        |                      |                       |         |         |                 |          |  |  |  |
| 110,500      | 24,000                            | 23,931        |        |        |                      |                       |         |         |                 |          |  |  |  |
| ~ <b>~</b>   | •FC<br>S                          |               | Ć      |        |                      |                       |         |         |                 |          |  |  |  |
| 信託餘額         | 結構型商品                             | 信託基金          | 集      | 保      | 合計                   |                       |         |         |                 | 23,931   |  |  |  |
| 64           | 0                                 | 14,640        | 14,5   | 596    | ※ 本資料僅提供<br>※ 本資料數值因 | !港、美股庫存。<br>]参考匯率及非即時 | 價格而有時間落 | 差,僅供參考。 |                 |          |  |  |  |
|              |                                   |               |        |        | 自選                   |                       |         |         |                 |          |  |  |  |
| 自選股01▼       |                                   |               |        |        |                      |                       |         |         |                 | 單欄位設定    |  |  |  |
| 商品名稱         |                                   | 成交價           | 漲跌     | 幅度 (%  | ) 買價                 | 賣價                    | 開盤      | 最高      | 最低 成交量          | 買量       |  |  |  |
| 中美晶          |                                   | 67.40         | ▲ 1.00 | ▲ 1.5% | 6 67.40              | 67.50                 | 65.60   | 67.40 6 | 54.60 11,028.00 | 9        |  |  |  |
| 友達           |                                   | 11.65         | ▼0.05  | ▼0.42% | 6 11.60              | 11.65                 | 11.65   | 11.75 1 | 1.55 35,533.00  | 567      |  |  |  |

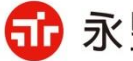

#### 國內股票 1. 輸入個股→帶出5檔報價 2. 選擇交易類別及單位

#### 海外股票 1. 輸入個股→系統帶出市場及股票 清單→選擇下單個股→帶出昨收價 2. 選擇交易類別及單位

期權 1.選擇商品→帶出5檔報價 2. 選擇交易類別及單位

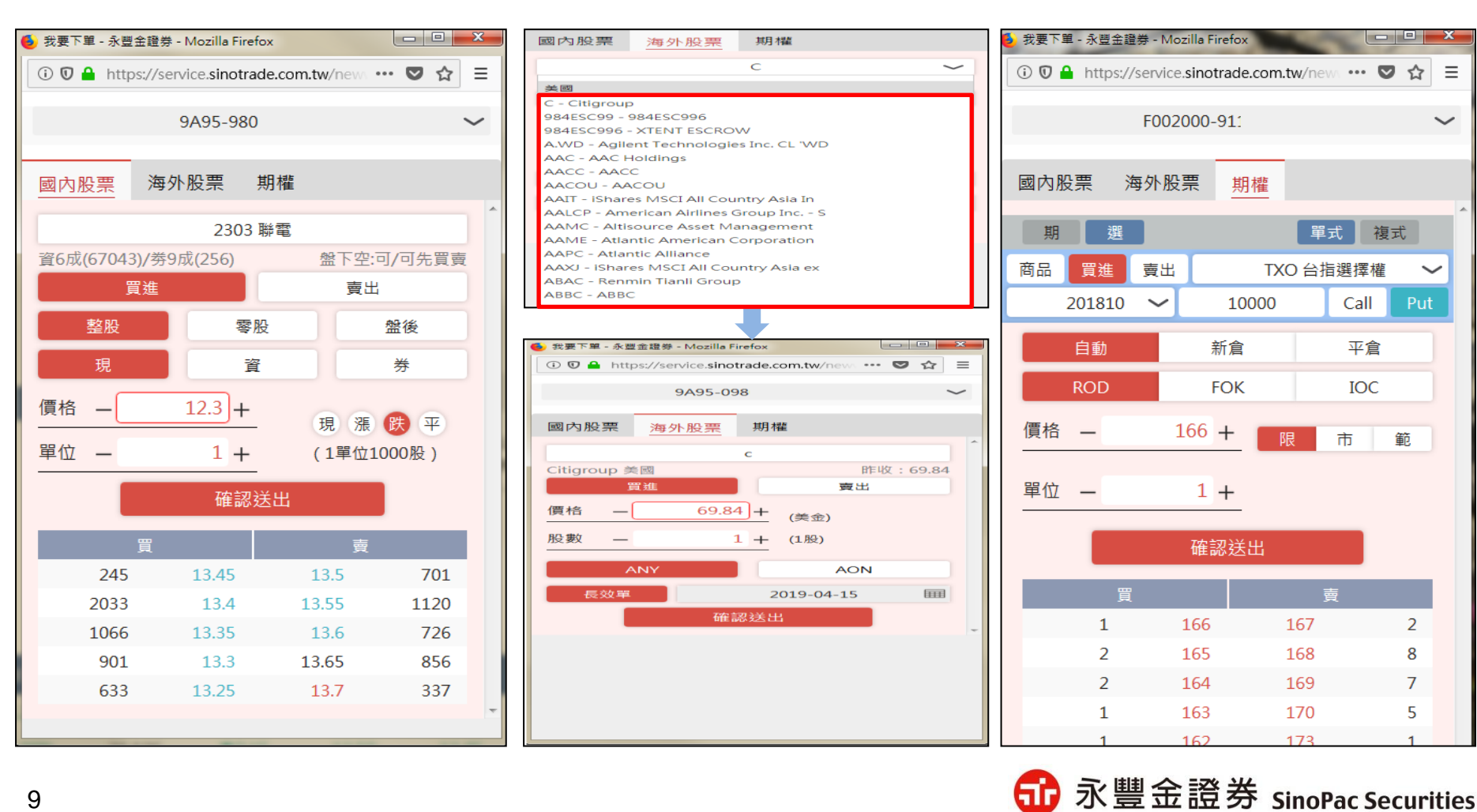

#### 憑證下載

#### 下單偵測無憑證時,即顯示憑證申請頁面,新版憑證為1瀏覽器1憑證(含手機/平 板)各自申請,申請程序較舊版簡便

#### Step1: Step2: 出現憑證申請頁面,請勾選 憑證作業申請中 出現下載完後即可下單 [我已閱讀並同意條款] 🧕 WebCA 憑證小幇手 - Mozilla Firefox - O X P WebCA 憑證小帮手 - Google Chrome 🛈 🔒 https://service.sinotrade.com.tw/signature/w/ 🚥 💟 🏠 📃 https://service.sinotrade.com.tw/signature/webcaFrm.html ☆豐金證券 SinoPac Securities 憑證申請 F22 憑證作業條款 一、本公司使用臺灣網路認證股份有限公司,核發之電子 憑證提供用戶進行網路下單作業使用。 二、本公司與用戶間相關權書悉依經濟部核定之「喜灣網 路認證股份有限公司憑證實務作業基準」(以下簡稱 CPS)辦理,網址為 http://www.twca.com.tw/Portal /save/save.html • 三、用戶申請電子憑證時,必須提供正確的身分證明文件 與資料,若因故意、過失或不正當意圖而提供不實資料, 致造成他人遭受損害時,應由用戶負損害賠償責任。 四、用戶應確實且妥善安全的保護其電子憑證,不得洩漏 價格 或交付予他人使用,若有被冒用、曝露及遗失等不安全顧 **庙**時,應立即通報本公司。如因故意或過失,致造成他人 單位 遭受損害時,應由用戶負損害賠償者任。 五、用戶必須依規定,合法旦正確的使用電子憑證。若違 反作業規範或將電子憑證使用於未經本公司公告的其他業 務範圍,致造成他人遭受損害時,用戶應負損害賠償責 f۴۰ 六、用戶同意不得使用電子憑證從事任何違反法令之行 為。 七、用戶若有違反本約定條款,本公司得主動廢止用戶憑 證。 ■ 我已閱讀並同意憑證作業條款 確定 取消

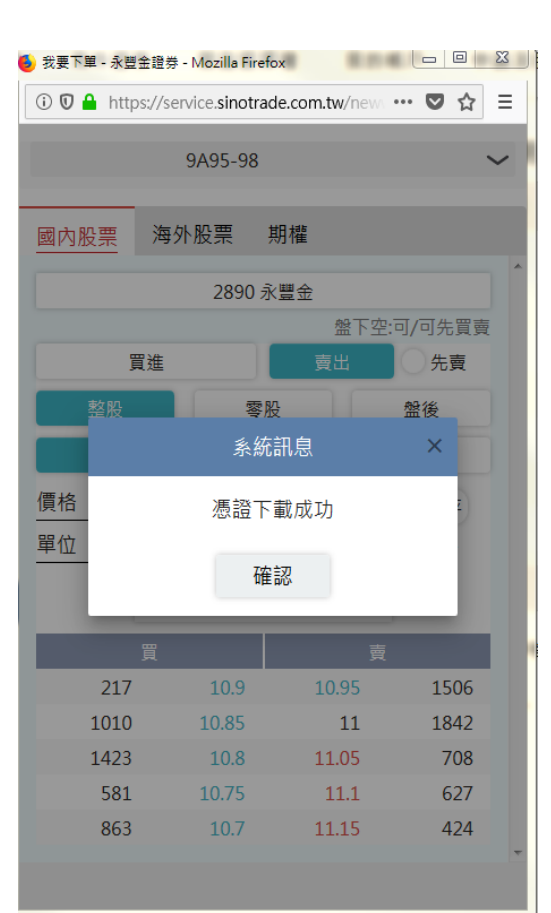

Step3:

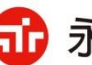

# 自選股設定及商品報價

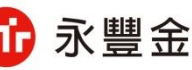

## 自選報價-設定方法一

#### 可由報價上[加入自選],加入自選組合內 註:自選報價目前僅能加入國內/外證券

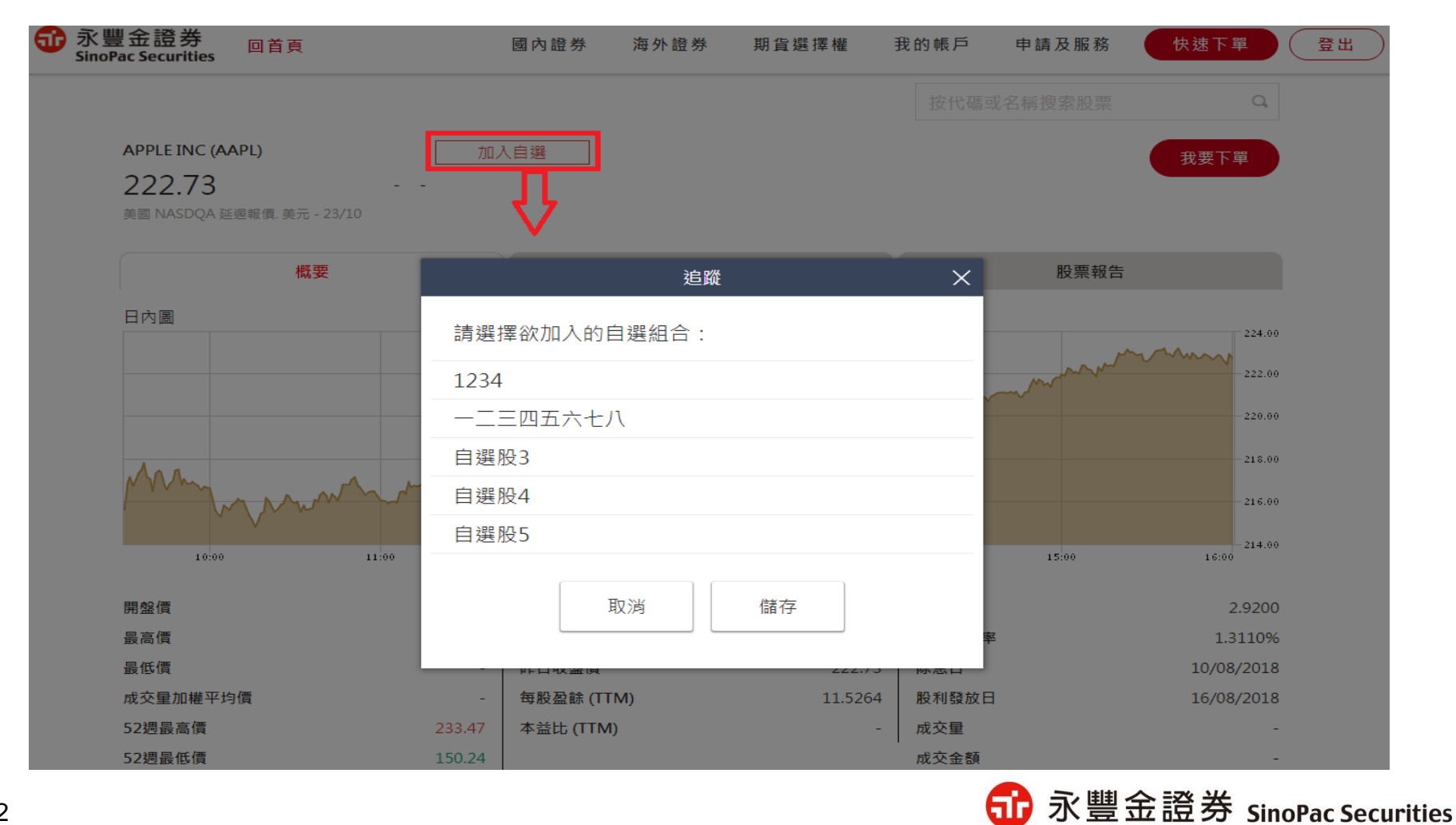

## 自選報價-設定方法二

1.點選 🧪 進行編輯 2. 輸入個股中文名或代碼 3.使用點選或拖拉至右邊項目 4.如需修改自選股名稱,可點選[編輯名稱](最多可設定10個群組,每個群組30檔個股) 5.設定完成後,請點選[儲存] 註:此設定方式目前僅限國內證券,下階段會加入海外證券

| 爺 款豐金證<br>SinoPac Secu | 券<br>rities | 回首頁                                              |                                    | 國內證券    | 海外證券                                                                                             | 期貨選擇權 | 我的帳戶                               | 申請及   | 服務                  | 快速下單                     | 登出    |    |
|------------------------|-------------|--------------------------------------------------|------------------------------------|---------|--------------------------------------------------------------------------------------------------|-------|------------------------------------|-------|---------------------|--------------------------|-------|----|
| 自選股1                   |             | •                                                |                                    |         | 自選                                                                                               |       |                                    |       | 0                   | <b>秋</b> 要下 <sup>1</sup> | 單 欄位: | 設定 |
| 商品名稱                   |             | 成交價                                              | 漲跌                                 | 幅度 (%)  | 買價                                                                                               | 賣價    | 開盤                                 | 最高    | 最低                  | 成交量                      | 買量    | 2  |
| 聯電                     |             | 13.35                                            |                                    |         | 13.35                                                                                            | 13.40 | 13.35                              | 13.40 | 13.35               | 1,494                    | 490   | *  |
|                        | 6           | 2303<br><b>▲ 可點選項目</b><br>22303 泰茂三<br>082303 旺宏 | <mark>加入自選</mark><br>三<br>示永昌81購01 | * 選取資料並 | Q<br>L<br>L<br>L<br>L<br>L<br>L<br>L<br>L<br>L<br>L<br>L<br>L<br>L<br>L<br>L<br>L<br>L<br>L<br>L | ● 230 | 選股1 ~<br>可拖曳項目調<br>3 聯電 儲存 儲料也可上下拖 | 整自選順月 | <b>♀</b> [編<br>放棄修改 | 輯名稱<br>×                 |       |    |

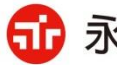

## 國內證券報價-個股報價

## 1.點[下單]可帶出下單畫面 2.下方為個股明細、基本資料、資券等項目

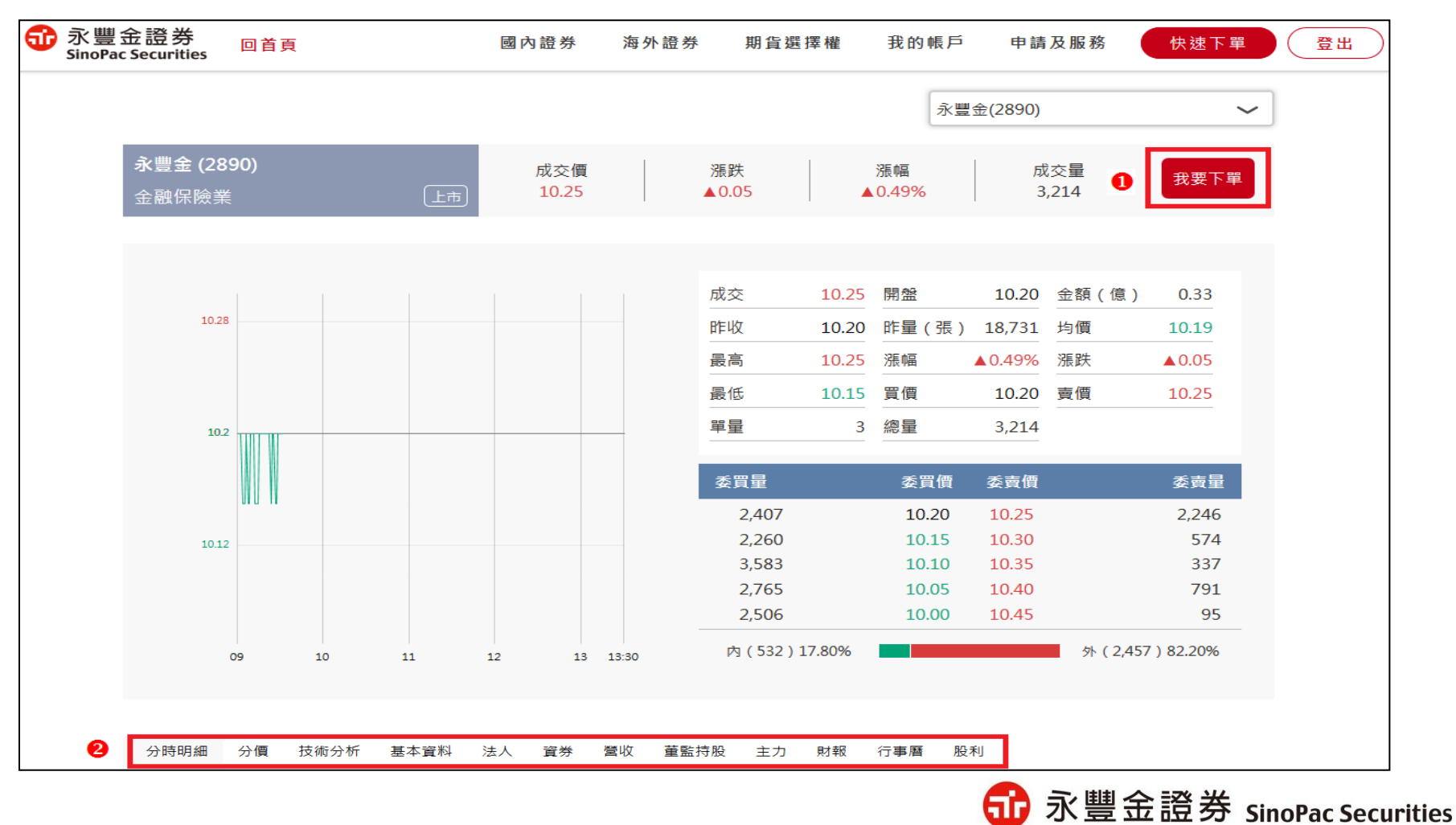

## 海外證券報價-個股報價(概要)

1.輸入股號或中文可查詢,目前提供港、美股報價(預設為延遲15分鐘)
 2.可加入自選或點選[我要下單]帶出下單畫面
 註:如需申請即時報價,請洽所屬營業員

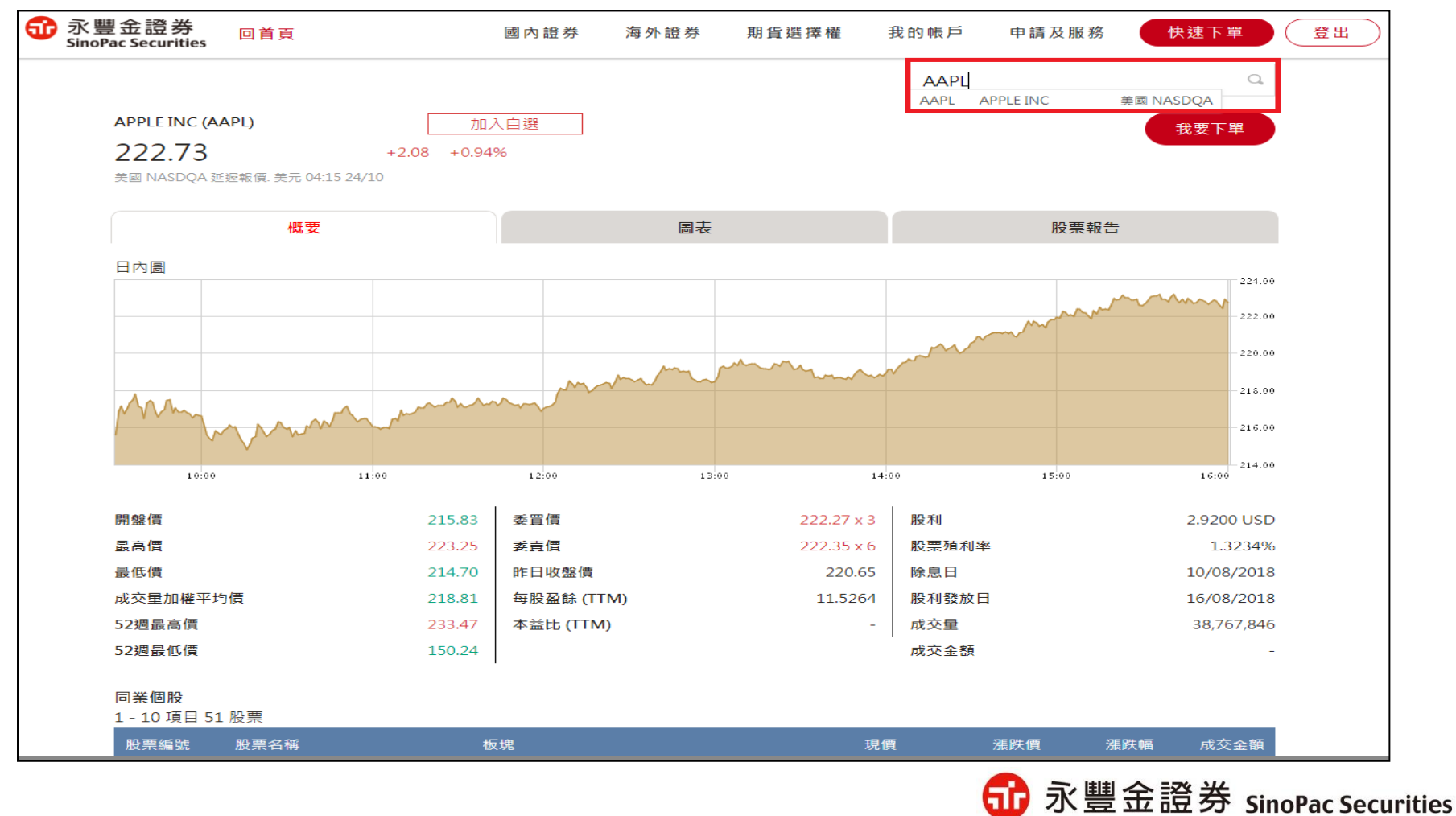

## 海外證券報價-個股報價(圖表)

#### 提供多樣化技術指標,及業界獨有與指數、相關個股比較功能

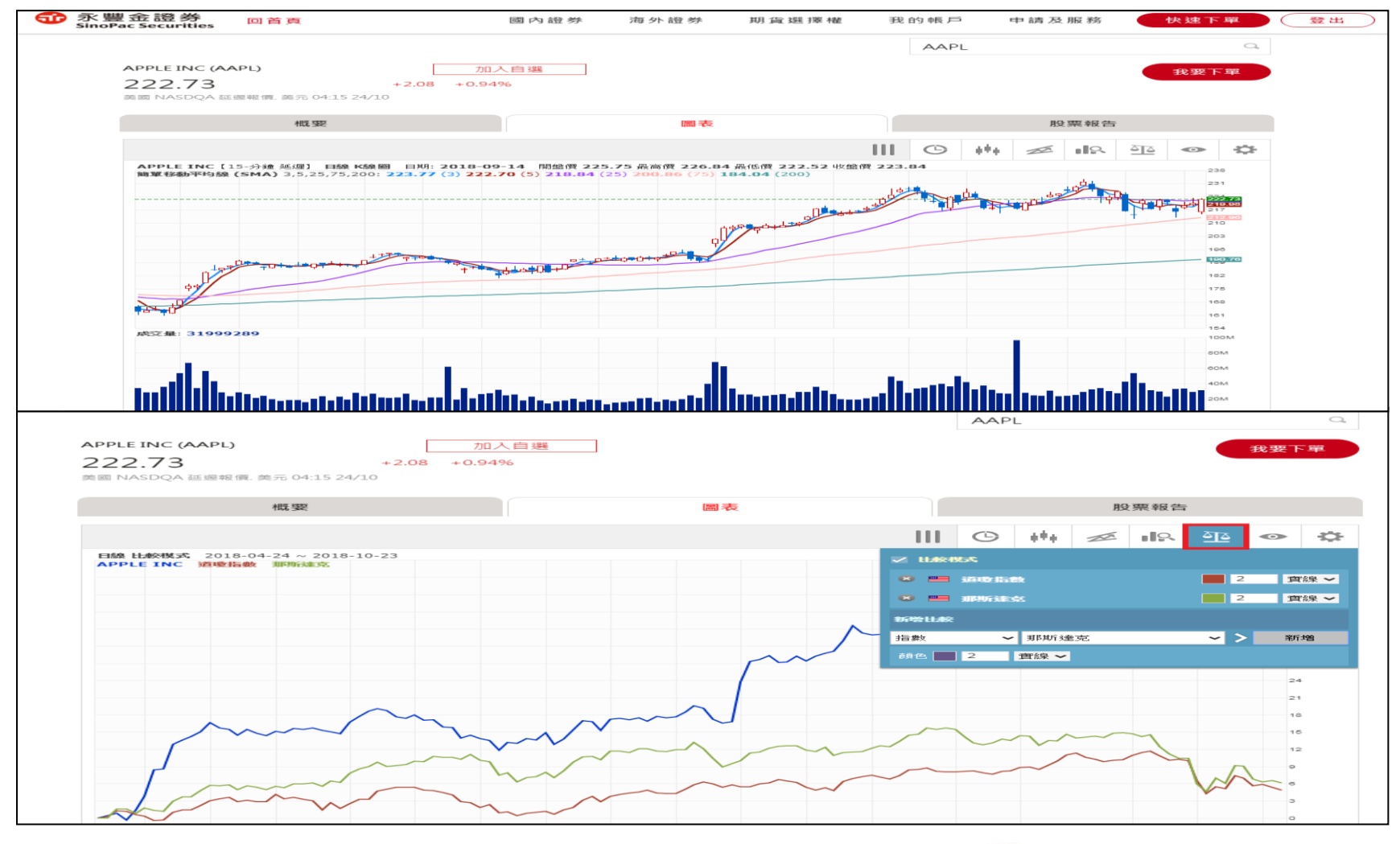

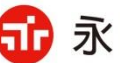

🔂 永豐金證券 SinoPac Securities

## 海外證券報價-個股報價(股票報告)

#### 提供個股基本資料及路透經紀評級

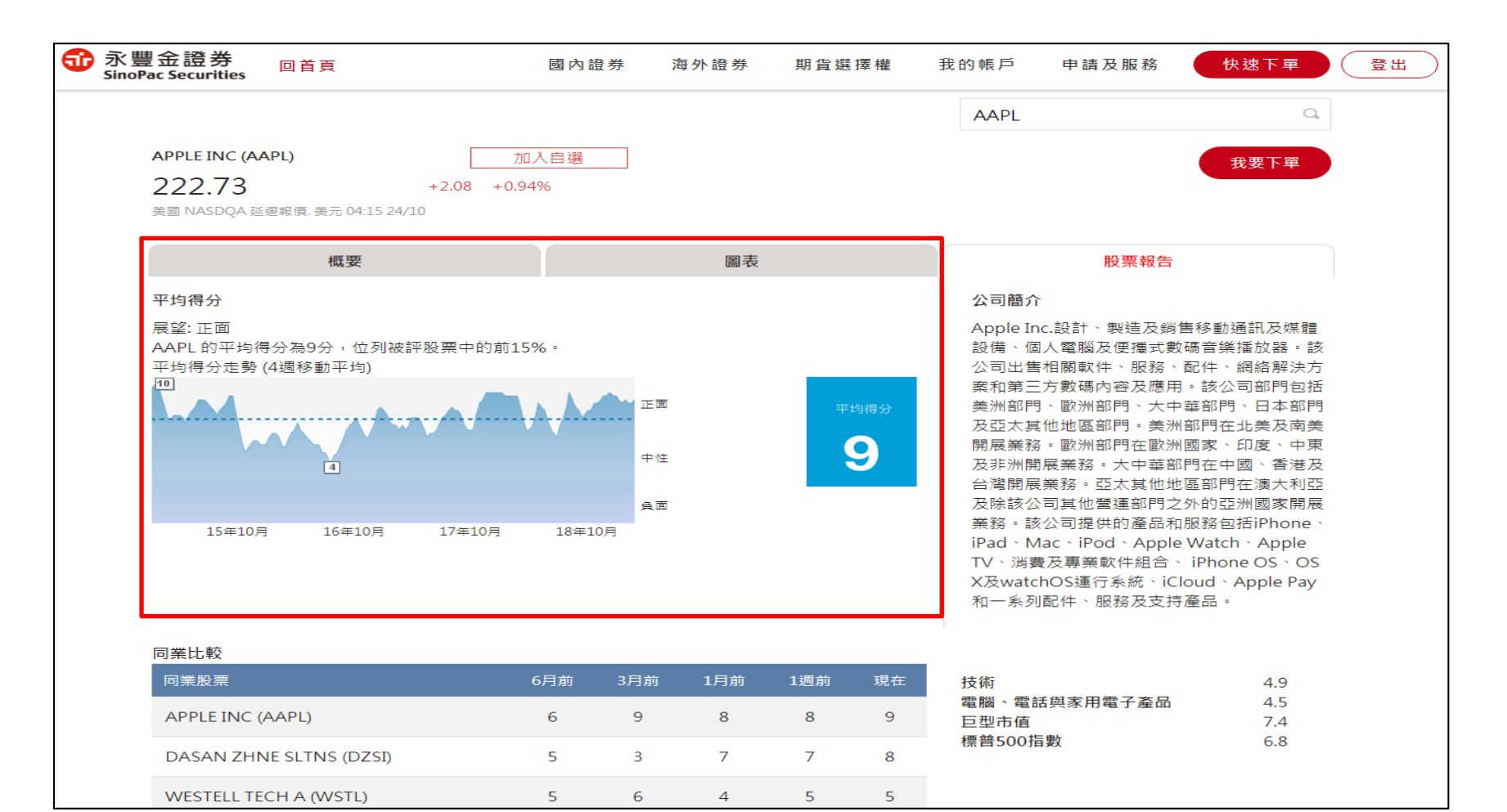

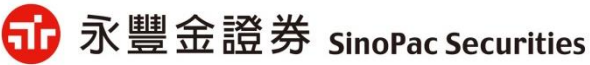

## 海外證券報價-個股篩選

- 可依設定條件篩選符合之個股,並可儲存策略
- 1. 選擇已儲存策略進行修改或直接設定條件
- 2.選擇市場別(預設為所有)
- 3.選擇行業別(也可不選)
- 4. 選擇篩選條件
- 5.儲存或重置策略

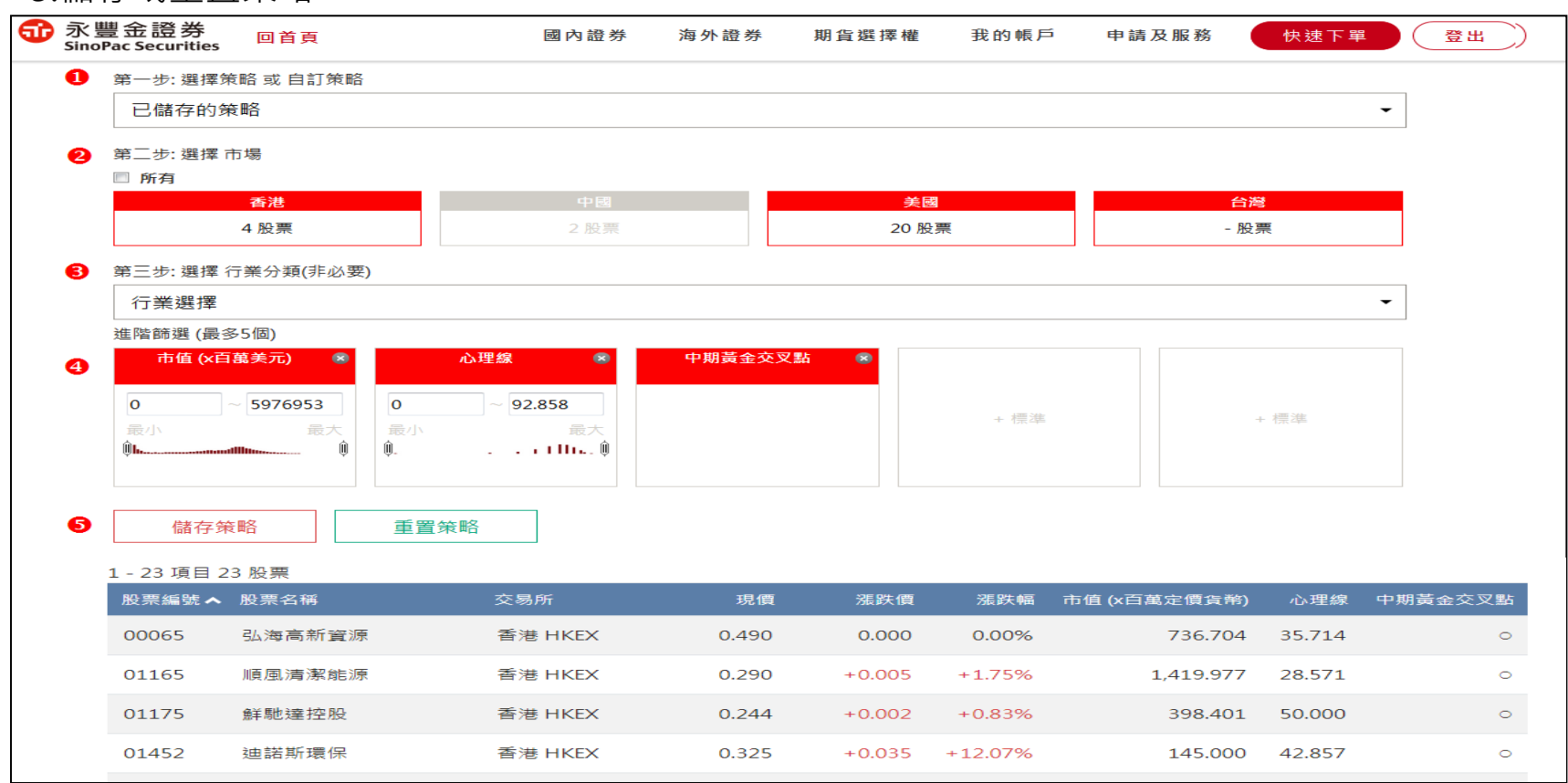

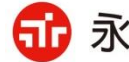

## 海外證券報價-個股排名

 1.預設港/美升、跌幅排行,點選[更多排名]可切換其他排行資料
 2.點[加入]可加入自選股 點[下單]可帶出下單畫面

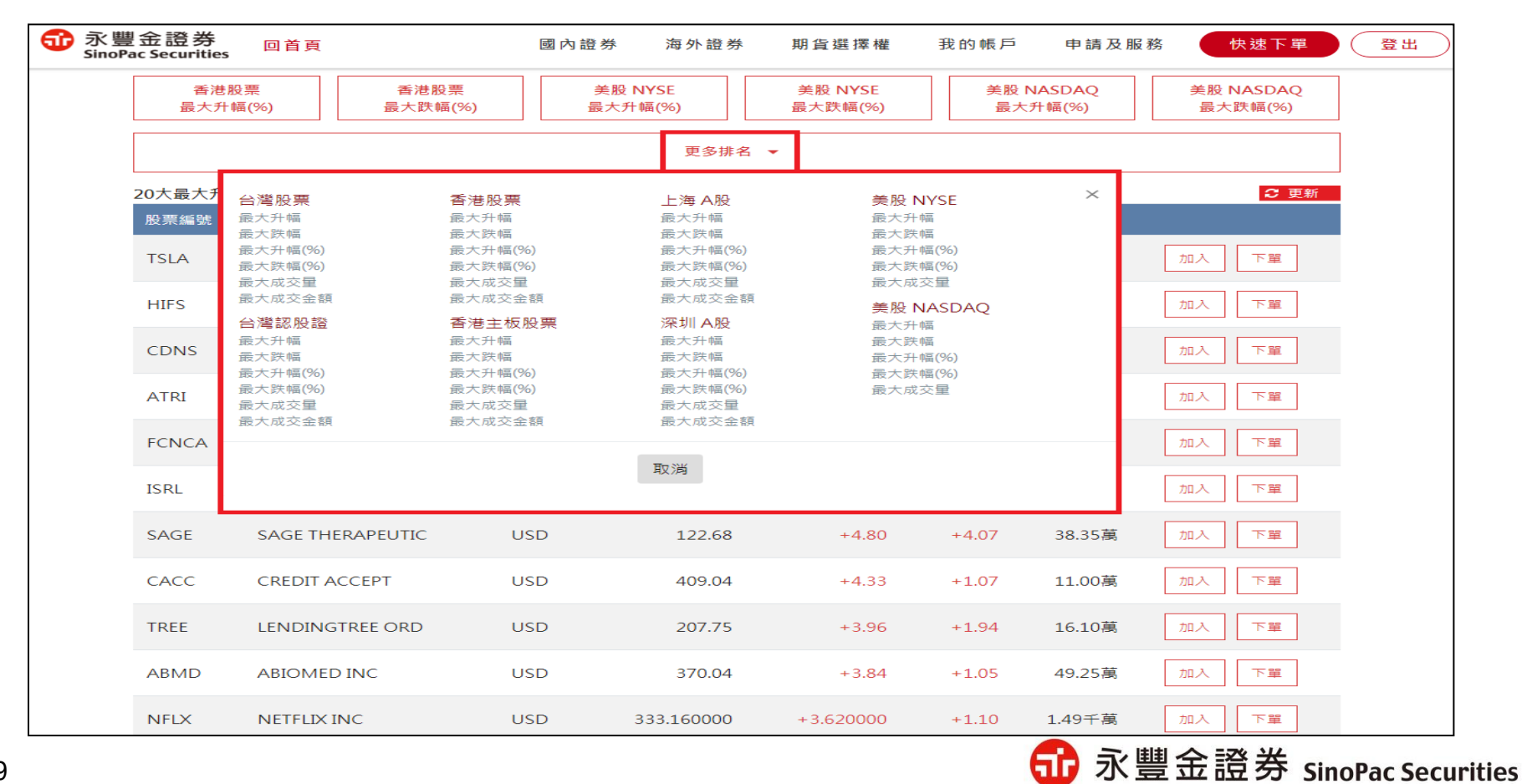

## 期貨報價

# 1.搜尋框輸入中文名稱可顯示期貨商品選單 2.點選商品名稱可切換走勢圖 3.點[我要下單]可帶出下單畫面

| 永豐金證券 <sub>回首頁</sub><br>inoPac Securities |              | 國內證券  | 海外證券  | 期貨選擇         | 權 我的       | 帳戶 申請                   | 及服務   | 快速下單     | 登出         |
|-------------------------------------------|--------------|-------|-------|--------------|------------|-------------------------|-------|----------|------------|
| 台指期貨                                      | Q            |       |       |              |            |                         |       | 欄位設定     |            |
| 商品名稱                                      | 成交           | 買進    | 賣出    | 漲跌           | 漲幅         | 總量                      | 昨收    | 未平倉      |            |
| 台指期貨 10                                   | 9,969        | 9,968 | 9,969 | <b>▲</b> 107 | ▲1.08      | 83,372                  | 9,862 | 72,036   | Â          |
| 台指期貨 11                                   | 9,936        | 9,935 | 9,937 | ▲91          | ▲0.92      | 16,298                  | 9,845 | 38,271   |            |
| 台指期貨 12                                   | 9,924        | 9,921 | 9,926 | ▲91          | ▲0.93      | 485                     | 9,833 | 3,927    | =          |
| 台指期貨 03                                   | 9,879        | 9,876 | 9,881 | ▲ 87         | ▲0.89      | 97                      | 9,792 | 2,895    |            |
| 台指期貨 06                                   | 9,834        | 9,834 | 9,839 | ▲82          | ▲0.84      | 120                     | 9,752 | 1,195    |            |
| 台指期貨 09                                   | 9,471        | 9,372 | 9,500 | ▲101         | ▲1.07      | 22                      | 9,370 | 465      |            |
| 台指期貨 10/11                                | -32          | -33   | -32   | 0            | 0          | 10,227                  | -17   | 0        |            |
| 台指期貨 10/12                                | -27          | -46   | -44   | 0            | 0          | 3                       | -29   | 0        |            |
| 台指期貨 10/03                                | -72          | -129  | -87   | 0            | 0          | 6                       | -70   | 0        |            |
| 台指期貨 10/06                                |              | -140  | -130  | 0            | 0          | 0                       | -110  | 0        | Ŧ          |
| _                                         |              |       | _     |              |            |                         | Ŧ     | ◆要下留     |            |
| É                                         | 計期貨 10 (TXFJ | 8)    |       |              |            |                         |       | ~~ + + ~ |            |
| 當盤 全日盤                                    |              |       |       | 成交           | 9,9        | 969 <u>開盤</u>           |       | 9,885    |            |
|                                           |              |       |       | 派跌           | <b>▲</b> 1 | <u>107</u> 均1賞<br>08 昨收 |       | 9,963    |            |
|                                           |              |       |       | 價差           |            | 18 單量                   |       | 2        |            |
| 9992.00                                   | ~            |       |       | 最高           | 9,9        | 992 總量                  |       | 83372    |            |
| 9927                                      | ч љ.         |       |       | 最低           | 9,8        | 868 未平倉                 |       | 72036    |            |
| mm                                        |              |       |       | 委買量          | 委員         | 冒價 委賣價                  |       | 委賣量      |            |
|                                           |              |       |       |              |            | 6                       | 永豐余   | 於 語 卷    | SinoPac So |

#### 選擇權報價

# 1.下拉選單可選擇商品及月份 2.點選履約價呈現反藍,再點擊一次,即可展開明細及走勢圖 3.點選[-]可回復T字報價 4.點成交價、買價、賣價可帶出下單畫面

| 6    | 永豐金<br>SinoPac | È 證 券<br>Securiti | es 🖻 | 百首百    |    |        | 1      | 國 內 證 夠       | 纬     | 海外 | 證券      | 期 | 貨選擇   | 權             | 我的帳    | p      | 申請及      | 服 務 | 快  | <u>畢</u> 了惠 |      | ≝ ±L ) |
|------|----------------|-------------------|------|--------|----|--------|--------|---------------|-------|----|---------|---|-------|---------------|--------|--------|----------|-----|----|-------------|------|--------|
|      | <b>指</b> 選擇權 1 | xo                | ~    | 201810 | 0  | ~      |        |               |       |    |         |   |       |               |        |        |          |     |    |             |      |        |
|      |                |                   |      | 買      | 相能 |        |        |               |       |    |         |   |       |               |        |        | <u>1</u> | 相能  |    |             |      |        |
| 日乍山文 | 未平倉            | 委賣                | 委買   | 總量     | 單量 | 賣價     | 買價     | 漲跌            | 成交    |    | 履約價     |   | 成交    | 漲跌            | 買價     | 賣價     | 單量       | 總量  | 委買 | 委賣          | 未平倉  | 昨收     |
| 1320 | ) 3            | 21                | 11   | 0      | 0  | 1420.0 | 1380.0 | 0.0           |       |    | 8600 🗢  | ^ | 109.0 | ₹20.0         | 104.0  | 108.0  | 1        | 1   | 25 | 25          | 1063 | 129    |
| 1140 | 0              | 4                 | 54   | 0      | 0  | 1230.0 | 1200.0 | 0.0           |       | -  | 8800 🗢  |   | 128.0 | ₹21.0         | 129.0  | 134.0  | 1        | 14  | 25 | 25          | 1082 | 149    |
| 980  | 0              | 10                | 102  | 0      | 0  | 1060.0 | 1030.0 | 0.0           |       | -  | 9000 🤝  |   | 162.0 | ▼ 30.0        | 159.0  | 164.0  | 5        | 59  | 25 | 25          | 860  | 192    |
| 830  | 11             | 30                | 40   | 0      | 0  | 900.0  | 875.0  | 0.0           |       | -  | 9200 🗢  |   |       | 0.0           | 197.0  | 203.0  | 0        | 0   | 25 | 25          | 1388 | 235    |
| 690  | 55             | 25                | 35   | 1      | 1  | 745.0  | 730.0  | ▲45.0         | 735.0 | -  | 9400 🔍  |   | 271.0 | ₹21.0         | 247.0  | 252.0  | 50       | 660 | 26 | 10          | 1654 | 292    |
| 545  | 72             | 55                | 25   | 0      | 0  | 610.0  | 595.0  | 0.0           |       | -  | 9600 🤝  |   | 325.0 | ▼31.0         | 309.0  | 316.0  | 1        | 503 | 25 | 25          | 811  | 356    |
| 445  | 56             | 25                | 25   | 2      | 2  | 482.0  | 474.0  | ▼13.0         | 432.0 | -  | 9800 🤝  |   | 389.0 | ▼64.0         | 384.0  | 390.0  | 2        | 27  | 25 | 15          | 332  | 453    |
| 334  | 543            | 15                | 25   | 40     | 20 | 370.0  | 364.0  | ▲ 2.0         | 336.0 | -  | 10000 🤍 |   | 479.0 | <b>V</b> 61.0 | 472.0  | 479.0  | 1        | 1   | 25 | 15          | 1004 | 540    |
| 247  | 554            | 25                | 25   | 0      | 0  | 277.0  | 271.0  | 0.0           |       | -  | 10200 🔍 |   | 590.0 | ▼65.0         | 575.0  | 590.0  | 1        | 1   | 35 | 50          | 1524 | 655    |
| 186  | 1097           | 25                | 22   | 134    | 22 | 204.0  | 199.0  | <b>▲</b> 19.0 | 205.0 | -  | 10400   |   |       | 0.0           | 700.0  | 710.0  | 0        | 0   | 35 | 15          | 814  | 785    |
| 128  | 37             | 25                | 25   | 0      | 0  | 143.0  | 138.0  | 0.0           |       | -  | 10600   |   |       | 0.0           | 840.0  | 855.0  | 0        | 0   | 10 | 15          | 225  | 935    |
| 67   | 501            | 25                | 25   | 193    | 1  | 99.0   | 95.0   | 0.0           | 68.0  |    | 11000   |   |       | 0.0           | 1160.0 | 1210.0 | 0        | 0   | 40 | 14          | 73   | 1360   |
| 41   | 304            | 25                | 25   | 21     | 1  | 46.5   | 44.0   | 455           | 46.5  |    | 11200   |   |       | 0.0           | 1340.0 | 1390.0 | ő        | 0   | 4  | 13          | 14   | 1440   |
| 28   | 229            | 25                | 25   | 21     | ò  | 32.5   | 30.5   | 0.0           | 40.5  | -  | 11400   |   |       | 0.0           | 1510.0 | 1550.0 | ő        | ő   | 13 | 3           | 26   | 1630   |
| 21   | 410            | 2                 | 25   | 4      | 3  | 23.0   | 22.0   | A 1 0         | 22.0  |    | 11600   |   |       | 0.0           | 1720.0 | 1770.0 | ŏ        | ŏ   | 2  | 13          | 18   | 1820   |
| 15.5 | 304            | 26                | 25   | 0      | õ  | 18.0   | 16.5   | 0.0           |       | -  | 11800 - |   |       | 0.0           | 1910.0 | 1970.0 | ŏ        | õ   | 3  | 12          | 14   | 2020   |
| 13   | 348            | 26                | 1    | 10     | 10 | 14.0   | 13.0   | ▲ 0.5         | 13.5  | -  | 12000 🗢 |   |       | 0.0           | 2100.0 | 2160.0 | 0        | 0   | 1  | 9           | 1    | 2220   |
| 11   | 94             | 25                | 25   | 2      | 2  | 11.0   | 10.0   | 0.0           | 11.0  | -  | 12200 🤝 |   |       | 0.0           | 2260.0 | 2330.0 | 0        | 0   | 9  | 2           | 1    | 2420   |
| 9.1  | 166            | 25                | 25   | 0      | 0  | 9.1    | 8.4    | 0.0           |       | -  | 12400 🗢 |   |       | 0.0           | 2480.0 | 2530.0 | 0        | 0   | 9  | 2           | 0    | 2620   |
| 7.9  | 73             | 25                | 25   | 0      | 0  | 7.6    | 6.9    | 0.0           |       | •  | 12600 🤝 | - |       | 0.0           | 2670.0 | 2730.0 | 0        | 0   | 11 | 2           | 5    | 2820   |

| 成交 漲跌<br>09.0 ¥20.0<br>62.0 ¥21.0<br>62.0 ¥30.0<br>- 0.0<br>49.0 ¥43.0<br>93.0 ¥60.0<br>93.0 ¥60.0<br>90.0 ¥65.0<br>0.0<br>0.0                                                                                                    | 實價<br>106.0<br>132.0<br>163.0<br>201.0<br>252.0<br>315.0<br>392.0<br>482.0<br>585.0<br>710.0<br>855.0 | <b>寅</b> (倒)<br>109.0<br>137.0<br>168.0<br>258.0<br>322.0<br>398.0<br>488.0<br>600.0<br>725.0<br>965.0 | 安<br>単量<br>1<br>5<br>0<br>1<br>20<br>1<br>20<br>1<br>1<br>0                                                                                     | 《權量<br>創<br>1<br>14<br>59<br>0<br>710<br>503<br>47<br>47<br>1<br>1<br>0                                                                                                    | 委買<br>25<br>25<br>25<br>25<br>25<br>25<br>25<br>25<br>25<br>25<br>35<br>55                                                                                                    | 委喪<br>1<br>25<br>25<br>25<br>25<br>25<br>15<br>15<br>15<br>40                                                                                                    | 未平倉<br>1083<br>1082<br>860<br>1388<br>1654<br>811<br>332<br>1004<br>1524                                                                                                    | 昨收<br>129<br>149<br>235<br>292<br>356<br>453<br>540<br>655              | <u>明細</u><br>民                                       | 分價量表<br>6間<br>0:04:25                                                                                                    | 走勢<br>買價<br>473.0                                                                                                    | 支價<br>479.0                                                                                                    | 成交<br>479.0                                                                                                    | <b>半型</b><br>1                                                                                                    |
|----------------------------------------------------------------------------------------------------|----------------------------------------------------------------------------------------------------|----------------------------------------------------------------------------------------------------|----------------------------------------------------------------------------------------------------|----------------------------------------------------------------------------------------------------|----------------------------------------------------------------------------------------------------|----------------------------------------------------------------------------------------------------|----------------------------------------------------------------------------------------------------|-------------------------------------------------------------------------|------------------------------------------------------|----------------------------------------------------------------------------------------------------|----------------------------------------------------------------------------------------------------|----------------------------------------------------------------------------------------------------|----------------------------------------------------------------------------------------------------|----------------------------------------------------------------------------------------------------|
| 改交 滞跌<br>09.0 ¥20.0<br>28.0 ¥21.0<br>62.0 ¥30.0<br>0.0<br>49.0 ¥43.0<br>25.0 ¥31.0<br>93.0 ¥60.0<br>99.0 ¥61.0<br>90.0 ¥65.0<br>0.0<br>0.0                                                                                                    | 實價<br>106.0<br>132.0<br>201.0<br>252.0<br>315.0<br>392.0<br>482.0<br>585.0<br>710.0<br>855.0          | 要 價<br>109.0<br>137.0<br>207.0<br>258.0<br>322.0<br>398.0<br>488.0<br>600.0<br>725.0<br>200.0          | 單量<br>1<br>5<br>50<br>1<br>20<br>1<br>0                                                                                                    | 總量<br>1<br>14<br>59<br>0<br>710<br>503<br>47<br>1<br>1<br>0                                                                                                    | 委買<br>25<br>25<br>25<br>25<br>25<br>25<br>25<br>25<br>25<br>25<br>25<br>35<br>55                                                                                                    | 委 寅<br>1<br>25<br>25<br>25<br>25<br>25<br>15<br>15<br>15<br>40                                                                                                    | 未平倉<br>1063<br>1082<br>860<br>1388<br>1654<br>811<br>332<br><b>1004</b><br>1524                                                                                                    | 昨收<br>129<br>149<br>192<br>235<br>292<br>356<br>453<br>540<br>655<br>55 | <u>明細</u><br>民                                       | 分價量表<br>計問<br>0:04:25                                                                                                    | 走勢<br>買個<br>473.0                                                                                                    | 壺個<br>479.0                                                                                                    | 成交<br>479.0                                                                                                    | <b>神 量</b><br>1                                                                                                    |
| 09.0         ₹ 20.0           28.0         ₹ 21.0           62.0         ₹ 30.0            0.0           49.0         ₹ 43.0           25.0         ₹ 31.0           93.0         ₹ 60.0           79.0         ₹ 65.0            0.0            0.0            0.0 | 106.0<br>132.0<br>201.0<br>252.0<br>315.0<br>392.0<br>482.0<br>585.0<br>710.0<br>855.0                | 109.0<br>137.0<br>168.0<br>207.0<br>258.0<br>322.0<br>398.0<br>488.0<br>600.0<br>725.0<br>265.0        | 1<br>5<br>0<br>1<br>20<br>1<br>1<br>0                                                                                                    | 1<br>14<br>59<br>0<br>710<br>503<br>47<br>1<br>1<br>0                                                                                                    | 25<br>25<br>25<br>25<br>25<br>25<br>25<br>25<br>25<br>25<br>55                                                                                                    | 1<br>25<br>25<br>25<br>25<br>25<br>15<br>15<br>40                                                                                                    | 1063<br>1082<br>860<br>1388<br>1654<br>811<br>332<br>1004<br>1524                                                                                                    | 129<br>149<br>192<br>235<br>292<br>356<br>453<br><b>540</b><br>655      | 時<br>10                                              | 宇間<br>0:04:25                                                                                                    | 買價<br>473.0                                                                                                    | <b>卖</b> 價<br>479.0                                                                                                    | 成交<br>479.0                                                                                                    | #K∰<br>1                                                                                                    |
| 28.0     ₹21.0       62.0     ₹30.0        0.0       49.0     ₹43.0       25.0     ₹31.0       93.0     ₹60.0       79.0     ₹65.0        0.0        0.0                                                                                                    | 132.0<br>163.0<br>201.0<br>252.0<br>315.0<br>392.0<br>482.0<br>585.0<br>710.0<br>855.0                | 137.0<br>168.0<br>207.0<br>322.0<br>398.0<br>488.0<br>600.0<br>725.0<br>265.0                          | 1<br>5<br>0<br>1<br>20<br>1<br>1<br>0                                                                                                    | 14<br>59<br>0<br>710<br>503<br>47<br><b>1</b><br>0                                                                                                    | 25<br>25<br>25<br>25<br>25<br>25<br>25<br>25<br>35<br>55                                                                                                    | 25<br>25<br>25<br>25<br>15<br>15<br>40                                                                                                    | 1082<br>860<br>1388<br>1654<br>811<br>332<br>1004<br>1524                                                                                                    | 149<br>192<br>235<br>292<br>356<br>453<br>540<br>655                    | 民<br>10                                              | 部間<br>0:04:25                                                                                                    | 買價<br>473.0                                                                                                    | <b>支</b> 價<br>479.0                                                                                                    | 成交<br>479.0                                                                                                    | 平量<br>1                                                                                                    |
| $\begin{array}{cccccccccccccccccccccccccccccccccccc$                                                                                                    | 163.0<br>201.0<br>252.0<br>315.0<br>392.0<br>482.0<br>585.0<br>710.0<br>855.0                         | 168.0<br>207.0<br>258.0<br>398.0<br>488.0<br>600.0<br>725.0                                            | 5<br>0<br>50<br>1<br>20<br>1<br>1<br>0                                                                                                    | 59<br>0<br>710<br>503<br>47<br><b>1</b><br>0                                                                                                    | 25<br>25<br>25<br>25<br>25<br>25<br>25<br>25<br>55                                                                                                    | 25<br>25<br>25<br>15<br>15<br>40                                                                                                    | 860<br>1388<br>1654<br>811<br>332<br>1004<br>1524                                                                                                    | 192<br>235<br>292<br>356<br>453<br>540<br>655                           | 10                                                   | 0:04:25                                                                                                    | 473.0                                                                                                    | 479.0                                                                                                    | 479.0                                                                                                    | 1                                                                                                    |
| $\begin{array}{rrrr} & & 0.0 \\ 49.0 & \forall 43.0 \\ 25.0 & \forall 31.0 \\ 93.0 & \forall 60.0 \\ 79.0 & \forall 65.0 \\ 90.0 & \forall 65.0 \\ & 0.0 \\ & 0.0 \\ & 0.0 \\ \end{array}$                                                                          | 201.0<br>252.0<br>315.0<br>392.0<br>482.0<br>585.0<br>710.0<br>855.0                                  | 207.0<br>258.0<br>322.0<br>398.0<br>488.0<br>600.0<br>725.0                                            | 0<br>50<br>1<br>20<br>1<br>1<br>0                                                                                                    | 0<br>710<br>503<br>47<br>1<br>1<br>0                                                                                                    | 25<br>25<br>25<br>25<br>25<br>35<br>55                                                                                                    | 25<br>25<br>15<br>15<br>40                                                                                                    | 1388<br>1654<br>811<br>332<br>1004<br>1524                                                                                                    | 235<br>292<br>356<br>453<br>540<br>655                                  | 10                                                   | 0:04:25                                                                                                    | 473.0                                                                                                    | 479.0                                                                                                    | 479.0                                                                                                    | 1                                                                                                    |
| $49.0$ $\forall 43.0$ $25.0$ $\forall 31.0$ $93.0$ $\forall 60.0$ $79.0$ $\forall 61.0$ $90.0$ $\forall 65.0$ $0.0$ $0.0$                                                                                                    | 252.0<br>315.0<br>392.0<br>482.0<br>585.0<br>710.0<br>855.0                                           | 258.0<br>322.0<br>398.0<br>488.0<br>600.0<br>725.0                                                     | 50<br>1<br>20<br>1<br>1<br>0                                                                                                    | /10<br>503<br>47<br>1<br>1<br>0                                                                                                    | 25<br>25<br>25<br>35<br>55                                                                                                    | 25<br>25<br>15<br>15<br>40                                                                                                    | 1654<br>811<br>332<br>1004<br>1524                                                                                                    | 292<br>356<br>453<br>540<br>655                                         |                                                      |                                                                                                    |                                                                                                    |                                                                                                    |                                                                                                    |                                                                                                    |
| 25.0 ▼31.0<br>93.0 ▼60.0<br>79.0 ▼61.0<br>90.0 ▼65.0<br>0.0<br>0.0                                                                                                    | 315.0<br>392.0<br>482.0<br>585.0<br>710.0<br>855.0                                                    | 322.0<br>398.0<br>488.0<br>600.0<br>725.0                                                              | 1<br>20<br>1<br>0                                                                                                    | 503<br>47<br>1<br>0                                                                                                    | 25<br>25<br>25<br>35<br>55                                                                                                    | 25<br>15<br>15<br>40                                                                                                    | 811<br>332<br>1004<br>1524                                                                                                    | 356<br>453<br>540<br>655                                                |                                                      |                                                                                                    |                                                                                                    |                                                                                                    |                                                                                                    |                                                                                                    |
| 93.0     ▼60.0       79.0     ▼61.0       90.0     ▼65.0        0.0        0.0                                                                                                    | 482.0<br>585.0<br>710.0<br>855.0                                                                      | 488.0<br>600.0<br>725.0                                                                                | 1<br>1<br>0                                                                                                    | 1<br>1<br>0                                                                                                    | 25<br>35<br>55                                                                                                    | 15<br>40                                                                                                    | 1004<br>1524                                                                                                    | 433<br>540<br>655                                                       |                                                      |                                                                                                    |                                                                                                    |                                                                                                    |                                                                                                    |                                                                                                    |
| 90.0 ▼65.0<br>0.0<br>0.0                                                                                                    | 585.0<br>710.0<br>855.0                                                                               | 600.0<br>725.0                                                                                         | 1                                                                                                    | 1                                                                                                    | 35                                                                                                    | 40                                                                                                    | 1524                                                                                                    | 655                                                                     |                                                      |                                                                                                    |                                                                                                    |                                                                                                    |                                                                                                    |                                                                                                    |
| 0.0                                                                                                    | 710.0<br>855.0                                                                                        | 725.0                                                                                                  | ò                                                                                                    | ò                                                                                                    | 55                                                                                                    | -+0                                                                                                    | + 324                                                                                                    |                                                                         |                                                      |                                                                                                    |                                                                                                    |                                                                                                    |                                                                                                    |                                                                                                    |
| 0.0                                                                                                    | 855.0                                                                                                 | 0000                                                                                                   |                                                                                                    |                                                                                                    |                                                                                                    | 40                                                                                                    | 814                                                                                                    | 285                                                                     |                                                      |                                                                                                    |                                                                                                    |                                                                                                    |                                                                                                    |                                                                                                    |
| 0.0                                                                                                    |                                                                                                    | 00000                                                                                                  | 0                                                                                                    | 0                                                                                                    | 10                                                                                                    | 15                                                                                                    | 225                                                                                                    | 935                                                                     |                                                      |                                                                                                    |                                                                                                    |                                                                                                    |                                                                                                    |                                                                                                    |
| 0.0                                                                                                    | 1010.0                                                                                                | 1040.0                                                                                                 | 0                                                                                                    | 0                                                                                                    | 10                                                                                                    | 91                                                                                                    | 73                                                                                                    | 1090                                                                    |                                                      |                                                                                                    |                                                                                                    |                                                                                                    |                                                                                                    |                                                                                                    |
| 0.0                                                                                                    | 1180.0                                                                                                | 1220.0                                                                                                 | 0                                                                                                    | 0                                                                                                    | 4                                                                                                    | 14                                                                                                    | 30                                                                                                    | 1260                                                                    |                                                      |                                                                                                    |                                                                                                    |                                                                                                    |                                                                                                    |                                                                                                    |
| 0.0                                                                                                    | 1360.0                                                                                                | 1390.0                                                                                                 | 0                                                                                                    | 0                                                                                                    | з                                                                                                    | 10                                                                                                    | 14                                                                                                    | 1440                                                                    |                                                      |                                                                                                    |                                                                                                    |                                                                                                    |                                                                                                    |                                                                                                    |
| 0.0                                                                                                    | 1530.0                                                                                                | 1570.0                                                                                                 | 0                                                                                                    | 0                                                                                                    | 13                                                                                                    | з                                                                                                    | 26                                                                                                    | 1630                                                                    |                                                      |                                                                                                    |                                                                                                    |                                                                                                    |                                                                                                    |                                                                                                    |
| 0.0                                                                                                    | 1730.0                                                                                                | 1780.0                                                                                                 | 0                                                                                                    | 0                                                                                                    | 2                                                                                                    | 10                                                                                                    | 18                                                                                                    | 1820                                                                    |                                                      |                                                                                                    |                                                                                                    |                                                                                                    |                                                                                                    |                                                                                                    |
| 0.0                                                                                                    | 1930.0                                                                                                | 1970.0                                                                                                 | 0                                                                                                    | 0                                                                                                    | з                                                                                                    | 9                                                                                                    | 14                                                                                                    | 2020                                                                    |                                                      |                                                                                                    |                                                                                                    |                                                                                                    |                                                                                                    |                                                                                                    |
| 0.0                                                                                                    | 2120.0                                                                                                | 2180.0                                                                                                 | 0                                                                                                    | 0                                                                                                    | 1                                                                                                    | 9                                                                                                    | 1                                                                                                    | 2220                                                                    |                                                      |                                                                                                    |                                                                                                    |                                                                                                    |                                                                                                    |                                                                                                    |
| 0.0                                                                                                    | 2280.0                                                                                                | 2380.0                                                                                                 | 0                                                                                                    | 0                                                                                                    | 9                                                                                                    | 9                                                                                                    | 1                                                                                                    | 2420                                                                    |                                                      |                                                                                                    |                                                                                                    |                                                                                                    |                                                                                                    |                                                                                                    |
| 0.0                                                                                                    | 2500.0                                                                                                | 2550.0                                                                                                 | 0                                                                                                    | 0                                                                                                    | 9                                                                                                    | 11                                                                                                    | 0                                                                                                    | 2620                                                                    |                                                      |                                                                                                    |                                                                                                    |                                                                                                    |                                                                                                    |                                                                                                    |
| 0.0                                                                                                    | 2700.0                                                                                                | 2750.0                                                                                                 | 0                                                                                                    | 0                                                                                                    | 9                                                                                                    | 2                                                                                                    | 5                                                                                                    | 2820                                                                    |                                                      |                                                                                                    |                                                                                                    |                                                                                                    |                                                                                                    |                                                                                                    |
|                                                                                                    | 0.0<br>0.0<br>0.0<br>0.0<br>0.0<br>0.0<br>0.0<br>0.0                                                  | 0.0 1530.0<br>0.0 1730.0<br>0.0 1930.0<br>0.0 2120.0<br>0.0 2280.0<br>0.0 2500.0<br>0.0 2700.0         | 0.0 1530.0 1570.0<br>0.0 1730.0 1780.0<br>0.0 1930.0 1970.0<br>0.0 2120.0 2180.0<br>0.0 2500.0 2380.0<br>0.0 2500.0 2550.0<br>0.0 2700.0 2750.0 | 0.0       1530.0       1570.0       0         0.0       1730.0       1780.0       0         0.0       1930.0       1970.0       0         0.0       2120.0       2180.0       0         0.0       2280.0       2380.0       0         0.0       2500.0       2550.0       0         0.0       2700.0       2750.0       0 | 0.0       1530.0       1570.0       0       0         0.0       1730.0       1780.0       0       0         0.0       1930.0       1970.0       0       0         0.0       2120.0       2180.0       0       0         0.0       2280.0       2380.0       0       0         0.0       2500.0       2550.0       0       0         0.0       2700.0       2750.0       0       0 | 0.0       1530.0       1570.0       0       13         0.0       1730.0       1780.0       0       0       2         0.0       1930.0       1970.0       0       0       3         0.0       1930.0       1970.0       0       0       3         0.0       2120.0       2180.0       0       0       1         0.0       2280.0       2380.0       0       0       9         0.0       2500.0       2550.0       0       0       9         0.0       2700.0       2750.0       0       9       9 | 0.0       1530.0       1570.0       0       0       13       3         0.0       1730.0       1780.0       0       0       2       10         0.0       1930.0       1790.0       0       0       3       9         0.0       2120.0       2180.0       0       0       1       9         0.0       2280.0       2380.0       0       0       9       9         0.0       2500.0       2550.0       0       0       9       11         0.0       2700.0       2750.0       0       0       9       2 | $\begin{array}{cccccccccccccccccccccccccccccccccccc$                    | $\begin{array}{cccccccccccccccccccccccccccccccccccc$ | 0.0       1530.0       1570.0       0       13       3       26       1630         0.0       1730.0       1780.0       0       0       2       10       18       1820         0.0       1930.0       1970.0       0       0       3       9       14       2020         0.0       2120.0       2180.0       0       0       1       9       1       2220         0.0       2280.0       2380.0       0       0       1       9       1       2420         0.0       2500.0       2550.0       0       0       9       1       0       2620         0.0       2700.0       2750.0       0       0       9       2       5       2820 | 0.0       1530.0       1570.0       0       0       13       3       26       1630         0.0       1730.0       1780.0       0       0       2       10       18       1820         0.0       1930.0       1970.0       0       0       3       9       14       2020         0.0       2120.0       2180.0       0       0       1       9       1       2220         0.0       2280.0       2380.0       0       0       9       9       1       2420         0.0       2500.0       2550.0       0       0       9       1       0       2620         0.0       2700.0       2750.0       0       0       9       2       5       2820 | 0.0       1530.0       1570.0       0       0       13       3       26       1630         0.0       1730.0       1780.0       0       0       2       10       18       1820         0.0       1930.0       1970.0       0       0       3       9       14       2020         0.0       2120.0       2180.0       0       0       1       9       1       2220         0.0       2280.0       2380.0       0       0       9       9       1       2420         0.0       2500.0       2550.0       0       0       9       11       0       2620         0.0       2700.0       2750.0       0       0       9       2       5       2820 | 0.0       1530.0       1570.0       0       0       13       3       26       1630.0         0.0       1730.0       1780.0       0       0       1       1       14       1820.0         0.0       1930.0       1790.0       0       0       1       9       14       2020.0         0.0       21200.0       2180.0       0       0       1       9       1       2220.0         0.0       21200.0       2180.0       0       0       1       9       1       2420.0         0.0       2580.0       2550.0       0       0       9       1       2420.0         0.0       25700.0       2550.0       0       0       9       1       2420.0         0.0       25700.0       2550.0       0       0       9       1       2420.0         0.0       2750.0       0       0       9       1       2420.0         0.0       2750.0       0       0       9       1       2420.0         0.0       2750.0       0       0       9       1       2420.0         0.0       2750.0       0       0       9       2 </th <th>15300 15200 0 0 13 13 26 1630<br/>15300 152800 0 0 13 19 14 2020<br/>0.0 12300 152800 0 0 1 9 14 2020<br/>0.0 21200 21890 0 0 1 9 1 2220<br/>0.0 22500 23800 0 0 1 9 1 2 220<br/>0.0 25500 0 0 0 1 9 1 2 5 2820     12 0 25500 0 0 0 9 12 5 2820     12 0 25500     12 0 1 2 12 0 2820     12 0 1 2 12 0 2820     12 0 1 2 12 0 2820     12 0 1 2 12 0 2820     12 0 1 2 12 0 2820     12 0 1 2 12 0 2820     12 0 1 2 12 0 2820     12 0 1 2 12 0 2820     12 0 1 2 12 0 2820     12 0 1 2 12 0 2820     12 0 1 2 12 0 2820     12 0 1 2 12 0 2820     12 0 1 2 12 0 2820     12 0 1 2 12 0 2820     12 0 1 2 12 0 2820     12 0 1 2 12 0 1 2 12     12 0 1 2 12     12 0 1 2 12     12 0 1 2 12     12 0 1 2 12     12 0 1 2 12     12 0 1 2 12     12 0 1 2 12     12 0 1 2 12     12 0 1 2 12     12 0 1 2 12     12 0 1 2 12     12 0 1 2 12     12 0 1 2 12     12 0 1 2 12     12 0 1 2 12     12 0 1 2 12     12 0 1     12 0 1     12 0 1     12 0 1     12 0 1     12 0 1     12 0 1     12 0 1     12 0     12 0     12 0     12 0     12 0     12 0     12 0     12 0     12 0     12 0     12 0     12 0     12 0     12 0     12 0     12 0     12 0     12 0     12 0     12 0     12 0     12 0     12 0     12 0     12 0     12 0     12 0     12 0     12 0     12 0     12 0     12 0     12 0     12 0     12 0     12 0     12 0     12 0     12 0     12 0     12 0     12 0     12 0     12 0     12 0     12 0     12 0     12 0     12 0     12 0     12 0     12 0     12 0     12 0     12 0     12 0     12 0     12 0     12 0     12 0     12 0     12 0     12 0     12 0     12 0     12 0     12 0     12 0     12 0     12 0     12 0     12 0     12 0     12 0     12 0     12 0     12 0     12 0     12 0     12 0     12 0     12 0     12 0     12 0     12 0     12 0     12 0     12 0     12 0     12 0     12 0     12 0     12 0     12 0     12 0     12 0     12 0     12 0     12 0     12 0     12 0     12 0     12 0     12 0     12 0     12 0     12 0     12 0     12 0     12 0     12 0     12 0     12 0     12 0     12 0     12 0     12 0     12 0</th> | 15300 15200 0 0 13 13 26 1630<br>15300 152800 0 0 13 19 14 2020<br>0.0 12300 152800 0 0 1 9 14 2020<br>0.0 21200 21890 0 0 1 9 1 2220<br>0.0 22500 23800 0 0 1 9 1 2 220<br>0.0 25500 0 0 0 1 9 1 2 5 2820     12 0 25500 0 0 0 9 12 5 2820     12 0 25500     12 0 1 2 12 0 2820     12 0 1 2 12 0 2820     12 0 1 2 12 0 2820     12 0 1 2 12 0 2820     12 0 1 2 12 0 2820     12 0 1 2 12 0 2820     12 0 1 2 12 0 2820     12 0 1 2 12 0 2820     12 0 1 2 12 0 2820     12 0 1 2 12 0 2820     12 0 1 2 12 0 2820     12 0 1 2 12 0 2820     12 0 1 2 12 0 2820     12 0 1 2 12 0 2820     12 0 1 2 12 0 2820     12 0 1 2 12 0 1 2 12     12 0 1 2 12     12 0 1 2 12     12 0 1 2 12     12 0 1 2 12     12 0 1 2 12     12 0 1 2 12     12 0 1 2 12     12 0 1 2 12     12 0 1 2 12     12 0 1 2 12     12 0 1 2 12     12 0 1 2 12     12 0 1 2 12     12 0 1 2 12     12 0 1 2 12     12 0 1 2 12     12 0 1     12 0 1     12 0 1     12 0 1     12 0 1     12 0 1     12 0 1     12 0 1     12 0     12 0     12 0     12 0     12 0     12 0     12 0     12 0     12 0     12 0     12 0     12 0     12 0     12 0     12 0     12 0     12 0     12 0     12 0     12 0     12 0     12 0     12 0     12 0     12 0     12 0     12 0     12 0     12 0     12 0     12 0     12 0     12 0     12 0     12 0     12 0     12 0     12 0     12 0     12 0     12 0     12 0     12 0     12 0     12 0     12 0     12 0     12 0     12 0     12 0     12 0     12 0     12 0     12 0     12 0     12 0     12 0     12 0     12 0     12 0     12 0     12 0     12 0     12 0     12 0     12 0     12 0     12 0     12 0     12 0     12 0     12 0     12 0     12 0     12 0     12 0     12 0     12 0     12 0     12 0     12 0     12 0     12 0     12 0     12 0     12 0     12 0     12 0     12 0     12 0     12 0     12 0     12 0     12 0     12 0     12 0     12 0     12 0     12 0     12 0     12 0     12 0     12 0     12 0     12 0     12 0     12 0     12 0     12 0     12 0     12 0     12 0     12 0     12 0     12 0     12 0     12 0     12 0 |

## 交易帳務及損益

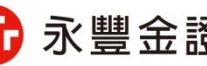

我的帳戶-交易帳務

各產品下單時皆提供主動回報,並依產品區分帳務功能,各產品帳務功能細項如下: 國內證券:成委回、庫存、歷史、整戶維持率、對帳單 期貨選擇權:成委回、未平倉、權益數、平倉損益、出金、出入金查詢、歷史 國外證券:成委回、成交、庫存、帳戶餘額、歷史、對帳單、GTC(長效單)查詢、配息查詢

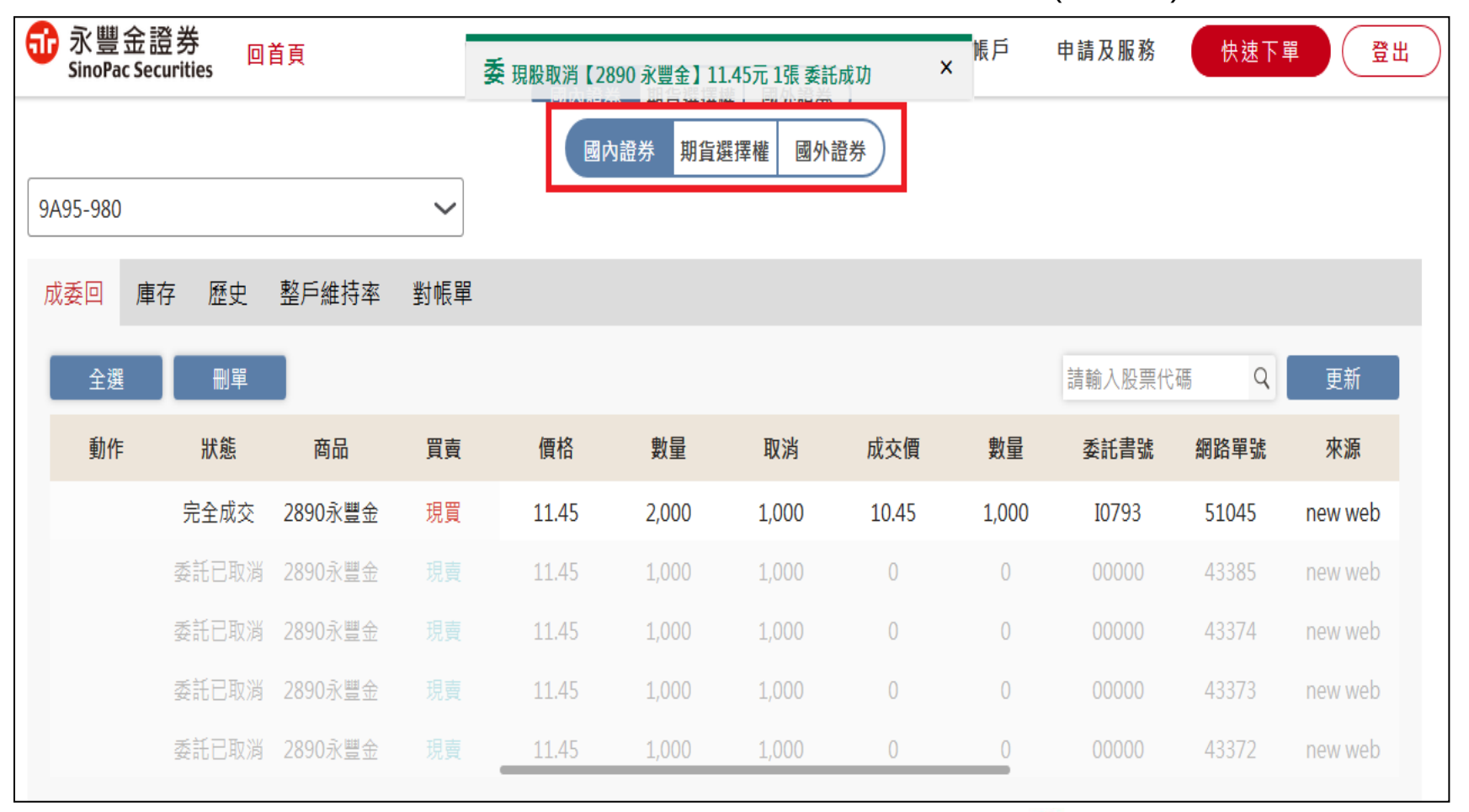

🔂 永豐金證券 SinoPac Securities

## 我的帳戶-資產總覽

- 1. 可看到目前所有商品折合台幣後總資產及明細
- 2. 點選各商品圖形可看到各商品明細

3. 證券、期貨、海外證券(僅提供港/美股)為依查詢時商品價格計算之參考市值

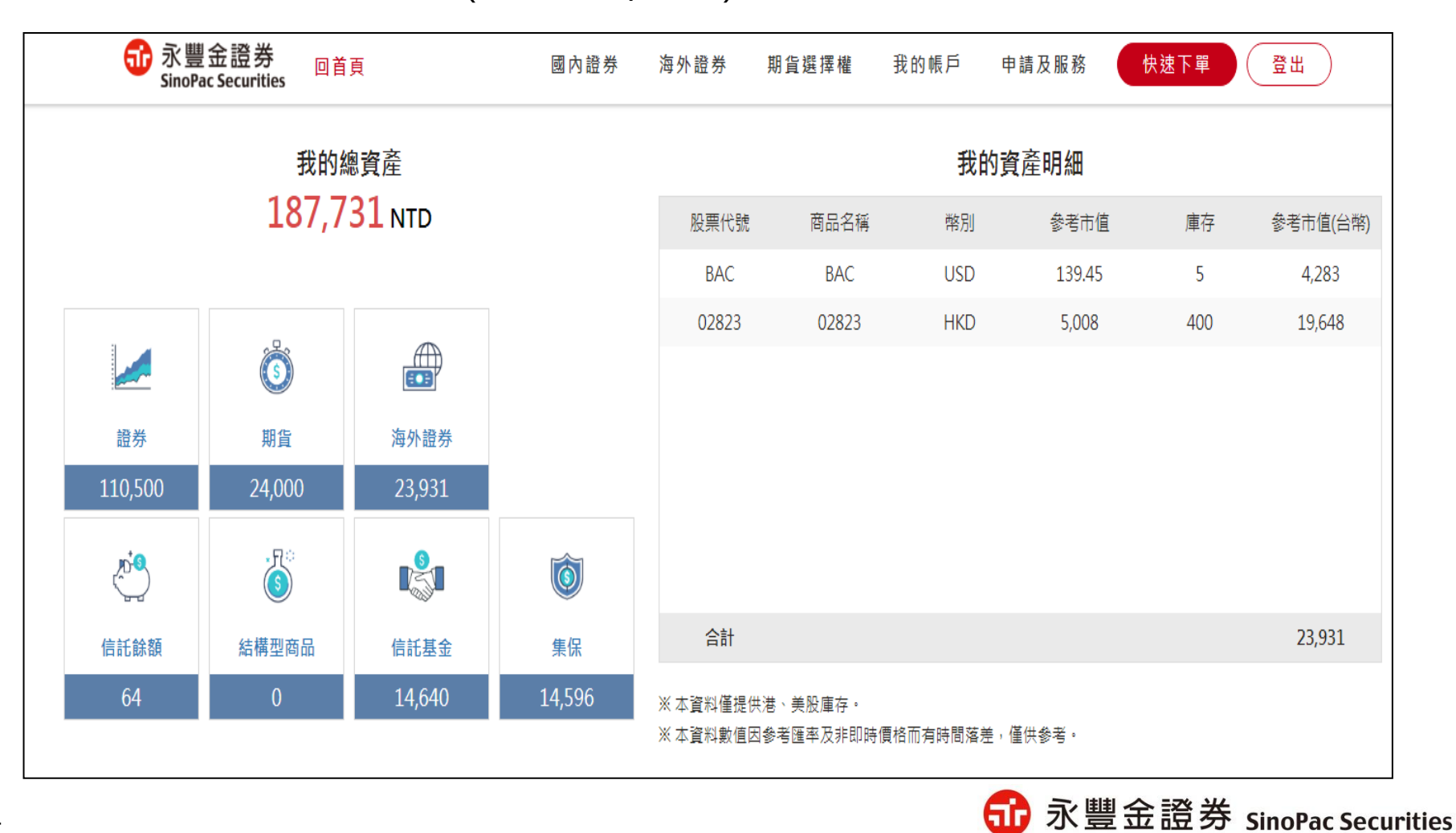

#### 我的帳戶-國內證券損益

1.可查詢國內證券各項損益資料,並可反向賣出下單

2.國內證券損益功能細項如下:

綜合損益、未實現、已實現、交割訊息、銀行餘額、現股出借查詢、現股還券查詢

| 6    | 永豐金證券<br>SinoPac Securities                                         | 回首頁    |                                         | 國內證券    | 海外證券     | 期貨選擇權  | 我的帳戶 | 申請及服務        | 快速下單 | 登出 |  |  |
|------|---------------------------------------------------------------------|--------|-----------------------------------------|---------|----------|--------|------|--------------|------|----|--|--|
| 9A9  | 5-9808                                                              |        | ~                                       |         | 1        | 資產     |      | 損益           |      | 帳務 |  |  |
| 綜合   | 合損益 未實現                                                             | 已實現    | 成交回報 交割                                 | 訊息 銀行餘額 | 湏 現<br>] | 資產總覽   | 國內   | 證券損益         | 交易帆  | 長務 |  |  |
| 幣    | 別 - 全部                                                              | $\sim$ |                                         |         |          |        | 海外海外 | 證券損益<br>債券損益 |      |    |  |  |
| 注    | : 原幣合計功能不區                                                          | 分幣別,請問 | 自行篩選幣別合計                                |         |          |        |      |              |      |    |  |  |
| H. I | 明細                                                                  |        | 總庫存                                     | 總現值     | 5        | 總付出成本  |      | 損益試算         | 獲利   | 率  |  |  |
|      | 明細                                                                  |        | 5,627                                   | 69,01   | 9        | 60,369 |      | 8,650        | 14.3 | 3% |  |  |
| 今日   | 日新增庫存未實現<br>1日3月                                                    |        | ៸៸///////////////////////////////////// | 细刊佰     | 5        | 總付出成木  |      | 指达試質         | 准利   | 家  |  |  |
|      | 明点     總庫仔     總成值     總內五成本     損益試算     獲利率       昨日庫存未實現明細     X |        |                                         |         |          |        |      |              |      |    |  |  |
| 當〉   | 動作                                                                  | 類別     | 商品                                      | 昨日餘額    | 付出成本     | 平均成本   | 融資金額 | 現價           | 保證金  | 玗  |  |  |
|      | 下單                                                                  | 現股     | 00635U 元大<br>S&P黃金                      | 1,000   | 18,496   | 18.50  | 0    | 18.45        | 0    | 10 |  |  |
| 今日   | 下單                                                                  | 現股     | 00637L 元大滬<br>深300正2                    | 1,000   | 19,580   | 19.58  | 0    | 13.03        | 0    | 12 |  |  |
|      | 下單                                                                  | 現股     | 1904 正隆                                 | 2       | 34       | 17.00  | 0    | 21.35        | 0    | 1  |  |  |
|      | 下單                                                                  | 現股     | 2303 聯電                                 | 10      | 146      | 14.60  | 0    | 10.85        | 0    | 2  |  |  |

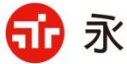

## 我的帳戶-海外證券損益

1.提供查詢港/美區間內已實現、未實現損益資料 2.已實現損益點選[明細]可查看原買進委託資料

3.海外證券損益功能細項:已實現損益、未實現損益、當日交割試算

| 60          | 永豐金證券<br>SinoPac Securitie | es 回首頁      |           | 武            | 內證券   | 海外證券    | 期貨選擇          | 灌 我的韩       | 戶 申請及服詞                | 務 快速下單                                  | 登出             |     |
|-------------|----------------------------|-------------|-----------|--------------|-------|---------|---------------|-------------|------------------------|-----------------------------------------|----------------|-----|
| 市場:<br>港股 、 | 帳號:<br>✔ 9A95-098          | <u>31</u>   |           |              | -     |         | 資產<br>資產總覽    |             | 損益<br>國內證券損益<br>海外諮券捐益 | • ● ● ● ● ● ● ● ● ● ● ● ● ● ● ● ● ● ● ● | χ <sub>ρ</sub> |     |
| 已實現損        | 益 未實現損益                    | 當 當日交害      | 」試算       |              |       |         |               |             | 海外債券損益                 |                                         |                |     |
| 成交日!        | 期: 2018/10/07              |             | 到: 2018   | /11/07       | iii A | 投票代碼:   |               | 查詢          |                        |                                         |                |     |
| 查詢條件        | 2018/10/07 ~               | 2018/11/07, | 市場: SEHK, | 股票代碼: ALL    |       |         |               |             |                        |                                         |                |     |
| 市場          | 交易標的                       | 交易類別 🎼      | 交易日/配     | 息入帳日         | 交割幣別  | ↓↑ 成交股數 | <b>1</b> 成交價格 | 1 交割金額      | i IT 投入成本 IT           | 損益 11 報酬率                               | は 詳細資訊 は       |     |
| SEHK        | 02823                      | 賣出          | 2018/10/  | 31           | HKD   | 100     | 12.14         | 1,210.70    | ) 1,670.48             | -459.78 -27.52 %                        | 明細             |     |
| SEHK        | 02823                      | 賣出          | 2018/10/  | 24           | HKD   | 100     | 12.42         | 1,238.67    | 1,672.46               | -433.79 -25.94 %                        |                |     |
|             |                            |             |           |              |       | 已實現損    | 這一個           |             |                        |                                         |                | ×   |
| 商品代碼        | ↓↑ 商品名稱                    |             | は 買賣      | <b>计</b> 成交股 | b It  | 成交價格    | ↓ 交易税         | <b>计</b> 交收 | 費 计 粉紅單                | よ 手續費                                   | 1 應收付金額        | ţţ  |
| 02823       | X安碩A                       | 50中國        | 賣出        | 100          |       | 12.14   | 0.09          | 2.00        | NaN                    | 1.21                                    | 1,210.70       |     |
|             |                            |             |           |              |       |         |               |             |                        |                                         | 上一頁 1 下        | 下一頁 |
| 商品代碼        | <b>計</b> 商品名稱              | 11          | 買賣」       | 沖銷股數/成       | 成交股數  | 11 成交   | 價格 计交         | 5易税 ↓↑      | 交收費 🔰 粉紅               | 「單」「「手續費」                               | 1 應收付金額        | 11  |
| 02823       | X安碩A5                      | 50中國        | 買入        | 100/100      |       | 16.68   | 8 0.          | .13         | 0.68 0.00              | 1.67                                    | 1,670.48       |     |
|             |                            |             |           |              |       |         |               |             |                        |                                         | 上一頁 1 下        | 一頁  |

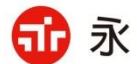

🔂 永豐金證券 SinoPac Securities

## 我的帳戶-海外債券損益

1.海外債券損益功能細項:債券配息查詢、債券庫存查詢、債券成交明細查詢 2.海外債券配息資料可查詢數據自2017年起

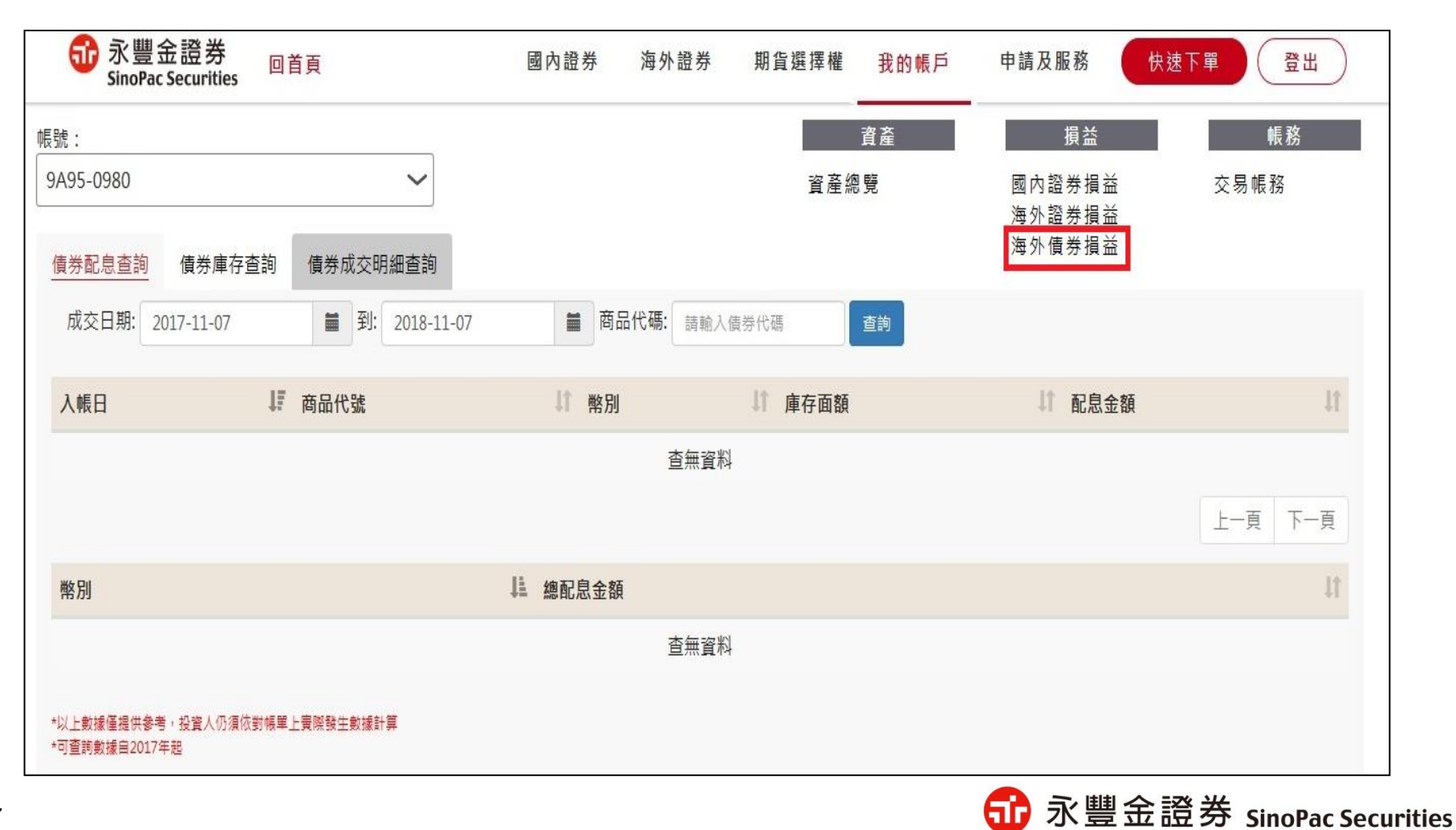